## Instrukcja obsługi

iciter o

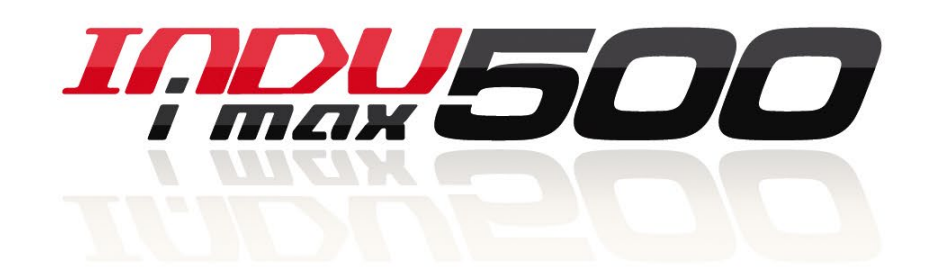

Inpu500

INDU500

iMAX 500 KW-V iMAX 500 KW-H iMAX 500F KW-V iMAX 500F KW-H iMAX 500 KW-V 28TO iMAX 500 KW-H 28TO iMAX 500F KW-V 28TO iMAX 500F KW-H 28TO

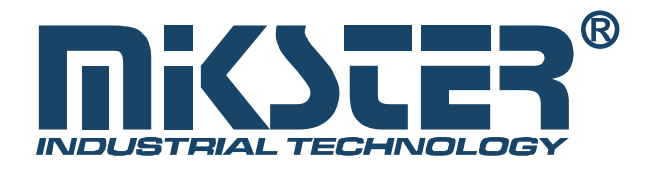

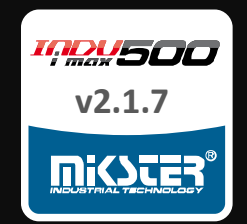

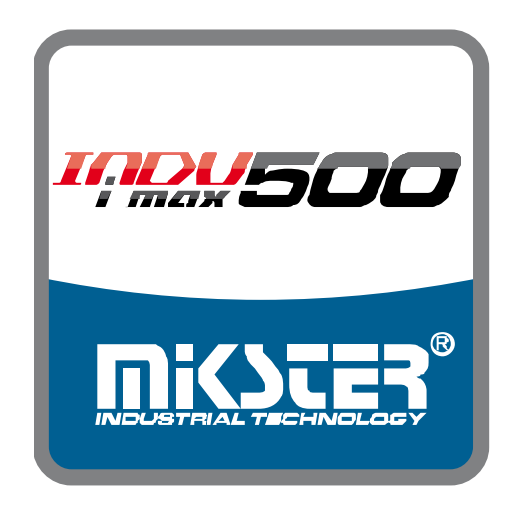

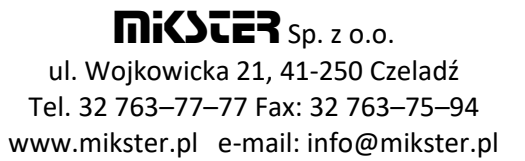

## Spis treści

| 1. Konstrukcja, przeznaczenie, możliwości                                             |
|---------------------------------------------------------------------------------------|
| 2. Rodzaj obudowy - wymiary 4                                                         |
| 2.1. Opis wejść, wyjść i portów5                                                      |
| 2.1.1 Obudowa INDU iMAX 500                                                           |
| 2.1.2 Obudowa INDU iMAX 500F                                                          |
| 3. INDU iMAX 500 – Początek pracy                                                     |
| 3.1. Funkcje klawisza INFO                                                            |
| 4. Programy technologiczne                                                            |
| 4.1. Programowanie procesów technologicznych9                                         |
| 4.2. Realizacja programu zapisanego w pamięci11                                       |
| 4.3. Zatrzymanie realizacji wykonywanego programu12                                   |
| 4.4. Edycja zadanych parametrów podczas pracy sterownika12                            |
| 5. Konfiguracja sterownika13                                                          |
| 5.1. Funkcje użytkownika                                                              |
| 5.1.1. Hasło programowania                                                            |
| 5.1.2. Hasło użytkownika14                                                            |
| 5.1.3. Ustawienie czasu i daty                                                        |
| 5.1.4. Ustawienie języka menu14                                                       |
| 5.2. Funkcje serwisowe 1                                                              |
| 5.2.1. Ustawienie parametrów sterownika15                                             |
| 5.2.2. Parametry kroków                                                               |
| 5.2.3. Alarmy                                                                         |
| 5.2.4. Stany specjalne - ustawienie parametrów - stanu PAUZY, stanu STOP oraz F1F8 27 |
| 5.2.5. Wyjścia – wyjścia dwustanowe 27                                                |
| 5.2.6. Wyjścia – wyjścia analogowe 32                                                 |
| 5.2.7. Regulatory PID                                                                 |
| 5.2.8. Przegląd techniczny                                                            |
| 5.2.9. Program mycia                                                                  |
| 5.3. Autostart                                                                        |

| 5.4. Opis złącz i sposobu podłączenia urządzeń zewnętrznych            | 36 |
|------------------------------------------------------------------------|----|
| 5.4.1. Konfiguracja wejść 1-Wire                                       | 36 |
| 5.4.2. Sposób podłączenia czujników 1-Wire do sterownika INDU iMAX 500 | 37 |
| 5.4.3. Opis złącz - iMAX500(F) KW-V(H)                                 | 38 |
| 5.4.4. Opis złącz - iMAX500(F) KW-V(H) - 28TO                          | 39 |
| 5.4.5. Opis złącz - iMAX500(F) KW-V(H) – WYJŚCIA PRĄDOWE               | 40 |
| 6. Dane techniczne                                                     | 41 |

#### 1. Konstrukcja, przeznaczenie, możliwości

INDU iMAX 500 jest urządzeniem kompaktowym typu All-in-One czyli integrującym w sobie funkcję sterownika, dotykowego panelu operatorskiego, rozbudowanym o opcje komunikacyjne oraz wbudowaną obsługę sygnałów wejściowych i wyjściowych. Dzięki swoim możliwościom sterowniki te znajdują zastosowanie w aplikacjach sterowania procesami przemysłowymi, w których największe znaczenie ma temperatura, czyli np.: komory wędzarnicze, kotły parzelnicze, komory rozmrażalnicze itp. Sterowanie komorami wędzarniczymi to podstawowe zadanie, dla którego powstał ten sterownik, co przejawia się w rodzaju prezentowanych danych, sposobie pracy sterownika itp.

Podstawowym elementem jest dotykowy panel operatorski, jest on niezbędny w każdym sterowniku, pozwala on na:

- konfigurację całego sterownika
- zadawanie parametrów sterujących procesem
- obserwację aktualnych pomiarów

| Oznaczenie<br>sterownika | Obudowa | Wymiary<br>zewnętrzne szer x<br>wys. | Wymiary otworu<br>Montażowego szer<br>x wys. | Głębokość<br>montażowa |
|--------------------------|---------|--------------------------------------|----------------------------------------------|------------------------|
| iMAX 500 KW-H            |         | 270x177mm                            | 236x142mm*<br>*szczegóły str. 6              | 80mm                   |
| iMAX 500 KW-V            |         | 177x270mm                            | 142x236mm*<br>*szczegóły str. 6              | 80mm                   |
| іМАХ 500 КW-Н<br>28 ТО   |         | 270x177mm                            | 236x142mm*<br>*szczegóły str. 6              | 80mm                   |
| iMAX 500 KW-V<br>28 TO   |         | 177x270mm                            | 142x236mm*<br>*szczegóły str. 6              | 80mm                   |
| iMAX 500F KW-H           |         | 190x139mm                            | 156,4x126,9mm*<br>*szczegóły str. 7          | 100mm                  |
| iMAX 500F KW-V           |         | 190x139mm                            | 126,9x156,4mm*<br>*szczegóły str. 7          | 100mm                  |
| іМАХ 500F KW-Н<br>28TO   |         | 190x139mm                            | 156,4x126,9mm*<br>*szczegóły str. 7          | 100mm                  |
| iMAX 500F KW-<br>V 28TO  |         | 190x139mm                            | 126,9x156,4mm*<br>*szczegóły str. 7          | 100mm                  |

## 2. Rodzaj obudowy - wymiary

## 2.1. Opis wejść, wyjść i portów

|                          | Nazwa i oznaczenie sterownika |               |                    |                    |                | 7              |                     |                     |
|--------------------------|-------------------------------|---------------|--------------------|--------------------|----------------|----------------|---------------------|---------------------|
| Opis złącz               | iMAX 500 KW-H                 | iMAX 500 KW-V | iMAX 500 KW-H 28TO | iMAX 500 KW-V 28TO | iMAX 500F KW-H | iMAX 500F KW-V | iMAX 500F KW-H 28TO | iMAX 500F KW-V 28TO |
| Zasilanie                | 24V DC<br>1A                  | 24V DC<br>1A  | 24V DC<br>1A       | 24V DC<br>1A       | 24V DC<br>1A   | 24V DC<br>1A   | 24V DC<br>1A        | 24V DC<br>1A        |
| Wyj. Przekaźnikowe       | 14                            | 14            |                    |                    | 14             | 14             |                     |                     |
| Wyj. Tranzystorowe       |                               |               | 28                 | 28                 |                |                | 28                  | 28                  |
| Wyj. Analogowe           | 1                             | 1             | 1                  | 1                  | 1              | 1              | 1                   | 1                   |
| Wej. Analogowe           | 4                             | 4             | 4                  | 4                  | 4              | 4              | 4                   | 4                   |
| Wej. Cyfrowe             | 8                             | 8             | 8                  | 8                  | 8              | 8              | 8                   | 8                   |
| Wej. Cyfrowe - pomiarowe | 1                             | 1             | 1                  | 1                  | 1              | 1              | 1                   | 1                   |
| Porty cyfrowe            | RS485                         | RS485         | RS485              | RS485              | RS485          | RS485          | RS485               | RS485               |

## 2.1.1 Obudowa INDU iMAX 500

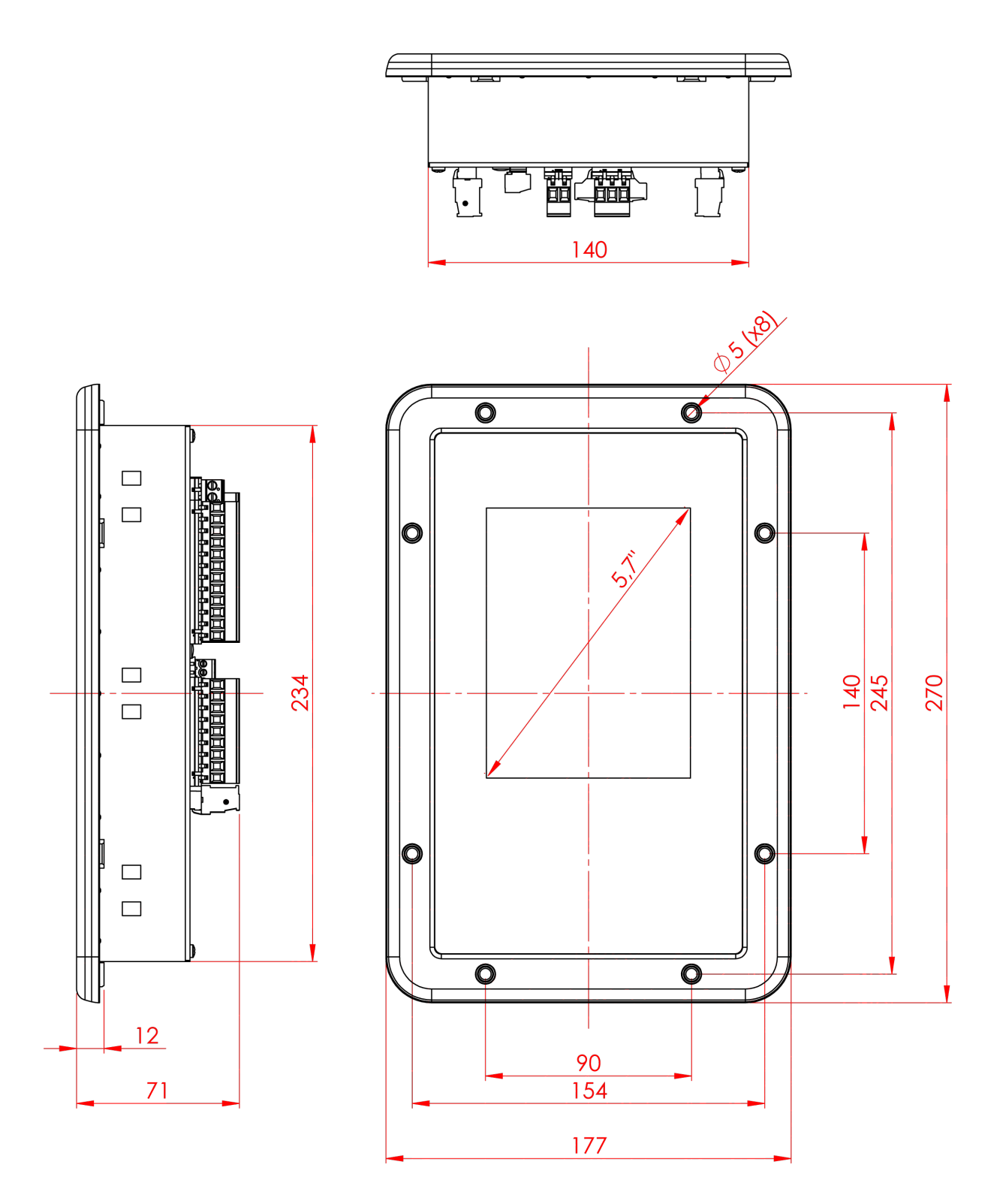

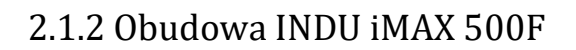

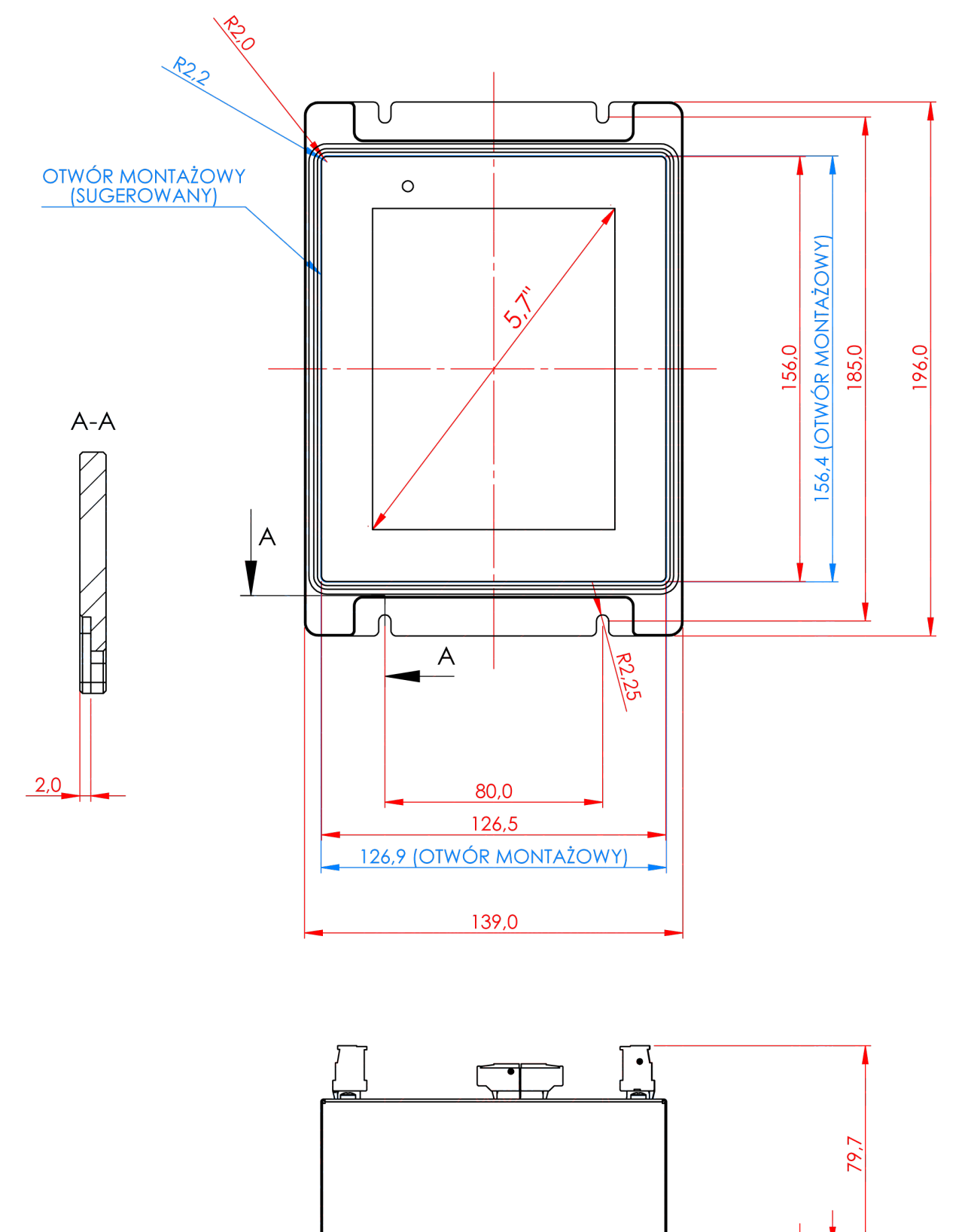

1,7 6,5

## 3. INDU iMAX 500 - Początek pracy

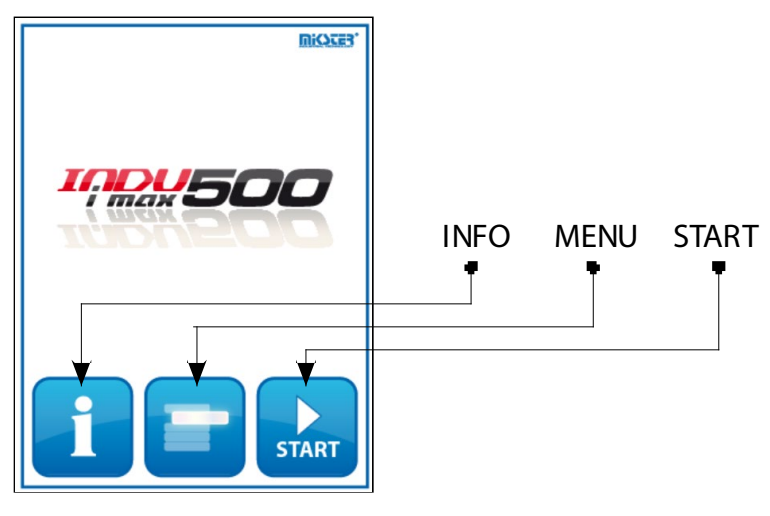

Po włączeniu zasilania na wyświetlaczu graficznym wyświetlany jest ekran z trzema ikonami INFO, MENU, START.

## 3.1. Funkcje klawisza INFO

Wybór klawisza INFO spowoduje doświetlenie się na ekranie aktualnych pomiarów temperatury, temperatury batonu, wilgotności oraz ośmiu klawiszy funkcyjnych F (F1..F8) Ustawienia klawiszy funkcyjnych ustawiamy podobnie jak parametr stanu PAUZY i STOP (opisany w rozdziale 5.2.4. Ustawienie parametrów dla stanu PAUZY, stanu STOP oraz F1..F8).

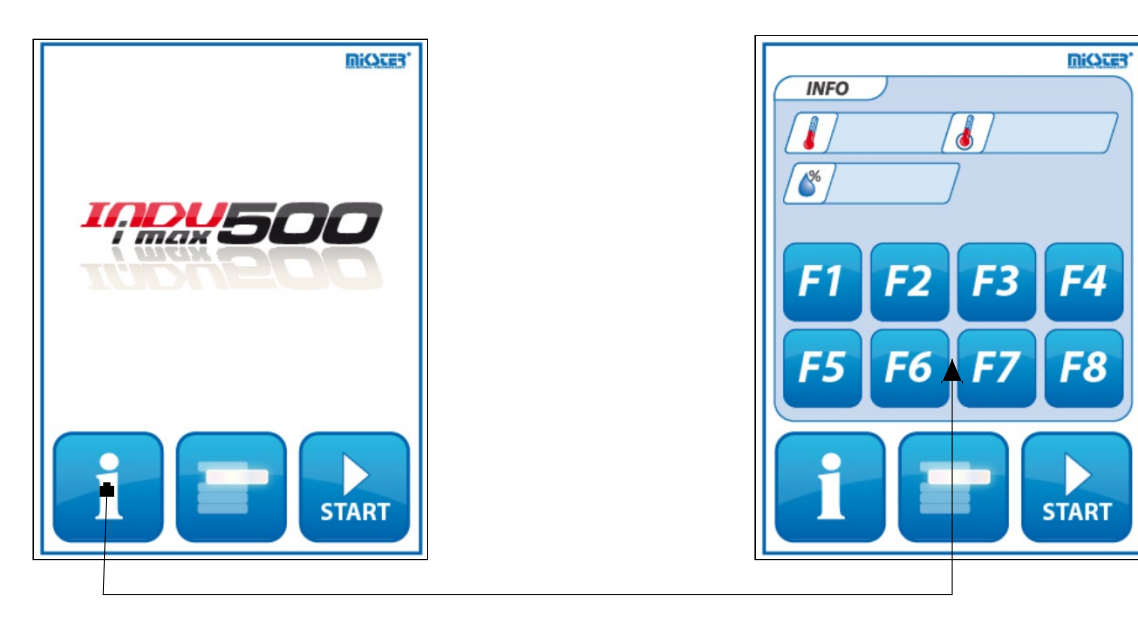

## 4. Programy technologiczne

#### 4.1. Programowanie procesów technologicznych

Aby utworzyć nowy program lub dokonać edycji już istniejącego należy:

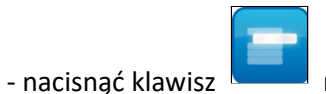

następnie klikamy przycisk

Programowanie

- wpisujemy hasło programowania (domyślnie 1111)
- pojawi się lista programów

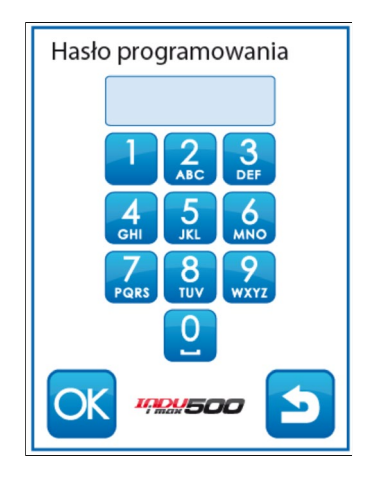

#### UWAGA!!!

Przy pierwszym uruchomieniu lista programów jest pusta należy wprowadzić nazwy programów za pomocą klawiatury alfanumerycznej.

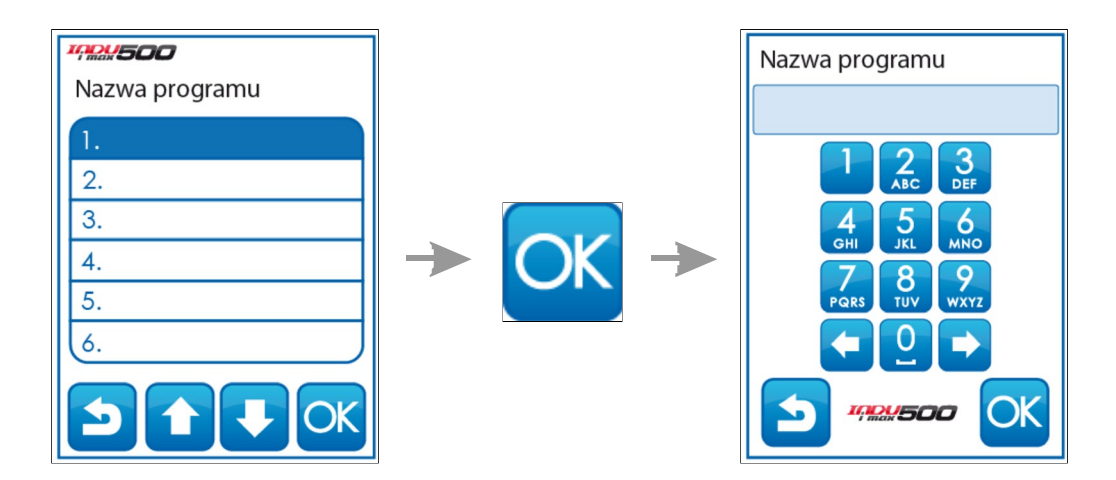

 należy wybrać program, który chcemy wprowadzić lub zmodyfikować klikając na odpowiednia pozycje i zatwierdzając "OK."  - wprowadzić nazwę programu (literę na pozycji wprowadzamy naciskając odpowiednią ilość razy klawisz opisany wybraną literą).

Rozpoczynamy edycję procesu. Za pomocą klawiszy chcemy edytować.

Rozpoczynamy edycję procesu. Za pomocą klawiszy chcemy edytować.

| 1.    | Krok       |
|-------|------------|
| O1:00 | OSADZANIE  |
| 50    | SUSZENIE 1 |
| 50    | SUSZENIE 2 |
| × 80  | WEDZENIE 1 |
|       | WEDZENIE 2 |
|       | WEDZENIE 3 |
|       |            |

(wprowadzenie nazwy dla kroku realizowane jest za pomocą funkcji PARAMETRY KROKÓW opisanej w rozdziale 5.2.2)

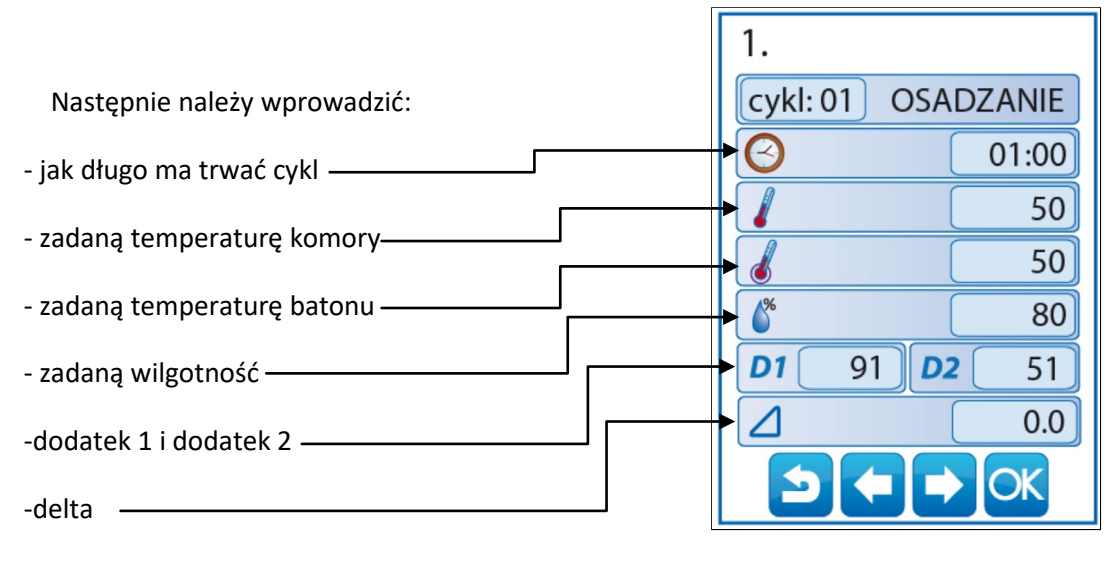

INDU iMAX 500 posiada możliwość regulacji przyrostu temperatury w funkcji czasu (technologia wędzenia ryb) lub w funkcji temperatury batonu (parzenie w różnicy temperatur). Jeżeli zachodzi taka konieczność, należy podczas wpisywania programu technologicznego w polu z napisem [DELTA] wpisać wielkość przyrostu temperatury w °C/ min, gdy w setup F10 wybrana wartość [2] lub różnicę temperatur pomiędzy temperaturą komory, a temperaturą batonu, gdy w setup F10 wybrana wartość [1].

W przypadku wpisania wartości przyrostu "DELTY" [0.0] nie jest realizowana regulacja przyrostu temperatury.

wybieramy numer cyklu, który

wybieramy numer cyklu, który

#### 4.2. Realizacja programu zapisanego w pamięci

Jeżeli poprzedni proces został zrealizowany do końca lub jest to pierwsze uruchomienie wówczas proces przebiega następująco:

W celu realizacji programu zapisanego wcześniej w pamięci sterownika należy:

- nacisnąć klawisz "START".

Jeżeli w komórce SETUP o nr 57 ustawiona jest wartość 1, to przy każdym uruchomieniu programu możemy określić do dwunastu różnych identyfikatorów wykonywanego procesu. Zarządzanie identyfikatorami odbywa się w programie MPC. Po wpisaniu wszystkich wybranych ID wciśnij przycisk "OK".

| ID  |   |
|-----|---|
| 01. | 0 |
| 01. | 0 |
| 02. | 0 |
| 03. | 0 |
| 04. | 0 |
| 05. | 0 |
|     |   |

- za pomocą strzałek

możemy przesuwać listę programów.

- wybieramy interesujący nas program i klikamy przycisk "OK."

| <b>1920500</b>           | <b>MICATES</b> |
|--------------------------|----------------|
| 1. TORUNSKA              |                |
| 01 OSADZANIE             |                |
| 50.0 -                   |                |
| 50.0 -                   | )              |
| 80.0 -                   |                |
| 01:00 -                  |                |
| <b>D1</b> 91.0 <b>D2</b> | 51.0           |
| STOP PAUSE               | START          |

Jeżeli w komórce SETUP o nr 69 ustawiona jest wartość 2..200 to program zostanie wykonany określona ilość razy, jeżeli ustawiona wartość -1 wówczas program wykonywany jest w nieskończonej pętli.

#### 4.3. Zatrzymanie realizacji wykonywanego programu

W każdej chwili możemy przerwać wykonywanie programu, aby to zrobić należy nacisnąć klawisz "STOP". Można również przerwać chwilowo wykonywanie programu, aby to zrobić należy nacisnąć klawisz "PAUSE".

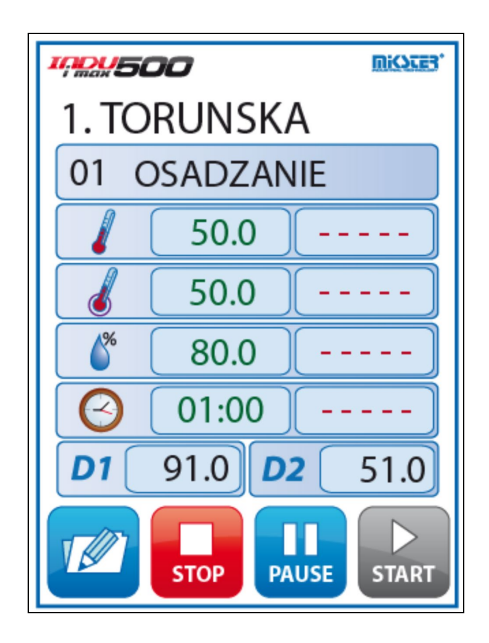

Jeżeli program nie zostanie zakończony w sposób naturalny tylko poprzez zanik zasilania, to przy następnym uruchomieniu sterownik automatycznie będzie kontynuował przerwany proces w przypadku gdy przerwa zasilania nie przekroczy czasu ustawionego w komórce SETUP o nr 12.

#### 4.4. Edycja zadanych parametrów podczas pracy sterownika

Istnieje możliwość korygowania zadanych wcześniej parametrów, podczas wykonywania programu przez sterownik. W tym celu należy (podczas realizacji programu) nacisnąć klawisz

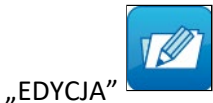

a wartości zadane zaczynają migać na zielono.

Aby edytować dany parametr należy kliknąć odpowiednia belkę, po wprowadzeniu zmian klikamy klawisz "OK".

Sterownik ma możliwość zablokowania edycji parametrów podczas realizacji procesu. Funkcję tą realizuje komórka SETUP nr 19.

#### UWAGA!!!

Wprowadzone podczas pracy sterownika zmiany obowiązują tylko do momentu zakończenia procesu technologicznego. Po zakończeniu programu sterownik "pamięta" program z danymi ustawionymi podczas procesu programowania. Podczas edycji danych programu zostaje wstrzymane odliczanie czasu i kontrola warunku zakończenia cyklu. Sterownik automatycznie wraca do normalnego trybu pracy jeżeli przez minutę nie zostanie naciśnięty żaden klawisz.

## 5. Konfiguracja sterownika

Sterownik dysponuje bardzo rozbudowanymi funkcjami konfiguracyjnymi, umożliwiającymi dostosowanie jego parametrów i sposobu pracy do indywidualnych potrzeb użytkownika. Odpowiednie ustawienia dokonane poprzez menu konfiguracyjne zapamiętywane są przez sterownik i wykorzystywane podczas pracy.

Konfiguracja sterownika została podzielona na następujące funkcje:

- Programowanie
- Funkcje użytkownika
- Funkcje serwisowe 1
- Funkcje serwisowe 2
- Autostart
- Mycie

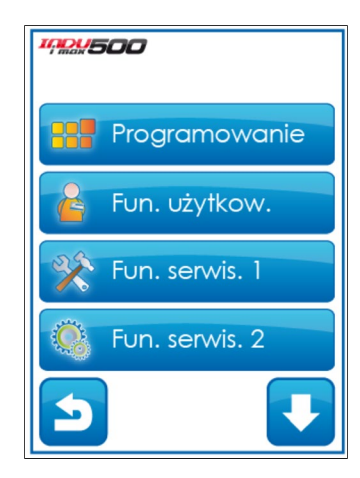

#### 5.1. Funkcje użytkownika

W tych funkcjach mamy możliwość ustawienia:

- hasło programowania
- hasło użytkownika
- czasu i daty
- języka menu

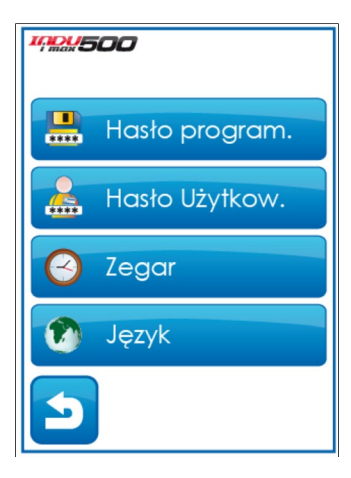

#### 5.1.1. Hasło programowania

Aby zmienić hasło programowania najpierw należy wprowadzić stare hasło (1111) a następnie wpisać nowe hasło.

#### 5.1.2. Hasło użytkownika

Aby zmienić hasło użytkownika najpierw należy wprowadzić stare hasło (1111) a następnie wpisać nowe hasło

#### 5.1.3. Ustawienie czasu i daty

Aby ustawić czas i datę należ wybrać funkcję "ZEGAR" i wprowadzić odpowiednia datę i czas z klawiatury zatwierdzając wybór przyciskiem OK.

#### 5.1.4. Ustawienie języka menu

Aby ustawić język menu należy wybrać funkcję "JĘZYK".

## 5.2. Funkcje serwisowe 1

W tych funkcjach mamy możliwość wyboru:

- ustawień
- parametrów kroków
- alarmów
- stany specjalne
- wyjścia
- regulatory
- program mycia

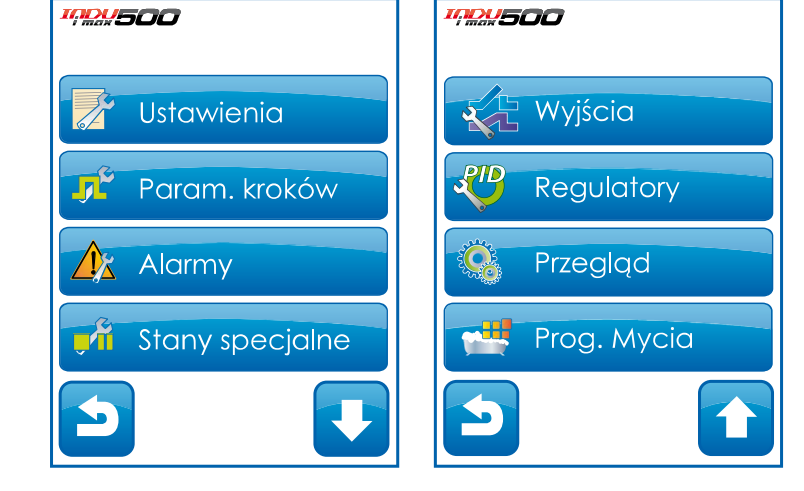

Aby wejść do Funkcji serwisowych 1, należy podać hasło użytkownika

#### 5.2.1. Ustawienie parametrów sterownika

Aby ustawić parametry sterownika należy wybrać funkcję "USTAWIENIA" Teraz rozpoczynamy edycję parametrów sterownika (parametry zapisane są w komórkach ponumerowanych od F01..F77) Aby edytować wybrany parametr należy wybrać go z listy i kliknąć klawisz "OK."

Powyższe czynności powtarzamy do momentu ustawienia pożądanych wartości w każdej komórce. Znaczenie poszczególnych komórek przedstawia tabela:

| Nr.<br>komórki | Nazwa<br>komórki         | Wartość<br>ustawiona<br>fabrycznie | Zakres | OPIS                                                                                                    |
|----------------|--------------------------|------------------------------------|--------|----------------------------------------------------------------------------------------------------|
| F01            | ADRES<br>STEROWNIKA      | 1                                  | 132    | Numer w sieci RS - 485 pod jakim<br>widziany jest sterownik przez komputer<br>PC.                                                                                                    |
| F02            | PARAMETRY<br>TRANSMISJI  | 4                                  | 04     | Prędkość transmisji RS485 – połączenie<br>z PC<br>0 – 9600<br>1 – 19200<br>2 – 38400<br>3 – 62500<br>4 – 115200                                                                                                    |
| F03            | POZIOM<br>PODŚW. LCD     | 0                                  | 02     | 0 – max<br>1 – min<br>2 – optymalne                                                                                                    |
| F04            | CZAS WAR.<br>KOŃCA       | 1                                  | 099    | Dodatkowy czas do zakończenia cyklu                                                                                                    |
| F05            | STATUS PAUZY             | 0                                  | 02     | <ul> <li>0 - pauza z klawisza</li> <li>1 - pauza wyzwalana cyklicznie zgodnie<br/>z programem czas cyklu zatrzymany</li> <li>2 - pauza wyzwalana cyklicznie zgodnie<br/>z programem czas cyklu nie zatrzymany</li> </ul> |
| F06            | BUCZEK<br>ALARMU         | 1                                  | 01     | 0 – wyłączony<br>1 – załączony                                                                                                    |
| F07            | JEDNOSTKA<br>TEMPERATURY | 0                                  | 01     | Jednostka pomiaru temperatury<br>0 – 0 °C<br>1 – 0 °F                                                                                                    |

| F08 | ZAD. TEMP.<br>PŁYTY                | 380 | -99999 | Temperatura płyty dymogeneratora                                                                                                    |
|-----|------------------------------------|-----|--------|----------------------------------------------------------------------------------------------------|
| F09 | ZAD. TEMP.<br>DYMU                 | 250 | -99999 | Temperatura dymu                                                                                                    |
| F10 | TYP DELTY                          | 0   | 02     | 0 - delta wyłączona<br>1 - delta baton-komora<br>2 - delta przyrost temperatury w czasie                                                                                                    |
| F11 | CZESTOTLIW<br>OŚĆ<br>REJESTRACJI   | 1   | 099    | Częstotliwość zapisu rejestracji                                                                                                    |
| F12 | RESTART PO<br>ZANIKU ZAS.          | 40  | 0999   | Czas w minutach [min]                                                                                                    |
| F13 | MAX.ZAD.TE<br>MP.KOM               | 200 | 200    | Maksymalna temperatura zadana komory                                                                                                    |
| F14 | MAX.ZAD.TE<br>MP.BAT               | 200 |        | Maksymalna temperatura zadana batonu                                                                                                    |
| F15 | TYP POM.<br>WILG.                  | 0   | 05     | Typ pomiaru wilgotności:<br>0 – metodą psychrometryczną<br>1 – za pomocą cz. prądowego na kanale 1<br>2 – za pomocą cz. prądowego na kanale 2<br>3 – za pomocą cz. prądowego na kanale 3<br>4 – za pomocą cz. prądowego na kanale 4<br>5 – za pomocą cz. cyfrowego 1Wire |
| F16 | PRZEKAŹNIK<br>STEROWANY<br>RĘCZNIE | 0   | 014    | 0 – funkcja nieaktywna<br>114 numer przekaźnika sterowanego<br>ręcznie.                                                                                                    |
| F17 | Delta<br>aktywna                   | 1   | 01     | 0 – funkcja nieaktywna 1 – funkcja<br>aktywna                                                                                                    |
| F18 | WILGOTNOS<br>C AKTYWNA             | 1   | 01     | 0 – parametr ukryty 1 – parametr<br>widoczny na wyświetlaczu                                                                                                    |
| F19 | BLOKADA<br>EDYCJI                  | 0   | 01     | 0 – edycja parametrów procesu w czasie<br>jego trwania.<br>1 – brak edycja parametrów procesu w<br>cczasie jego trwania                                                                                                    |
| F20 | DŹWIĘK<br>KLAWIA                   | 1   | 01     | 0 – sygnalizacja dźwiękowa wyłączona<br>1 – sygnalizacja dźwiękowa załączona                                                                                                    |

| F21 | MAX.TEMP.<br>KOMORY         | 100 | -99999  | Maksymalna dopuszczalna temperatura<br>komory                                                                                                    |
|-----|-----------------------------|-----|---------|----------------------------------------------------------------------------------------------------|
| F22 | MAX.TEMP.<br>BATONU         | 90  | -99999  | Maksymalna dopuszczalna temperatura<br>batonu                                                                                                    |
| F23 | MAX.TEMP.P<br>ŁYTY          | 800 | -99999  | Maksymalna dopuszczalna temperatura<br>dymogeneratora                                                                                                  |
| F24 | MAX.TEMP.D<br>YMU           | 800 | -99999  | Maksymalna dopuszczalna temperatura<br>dymu                                                                                                    |
| F25 | MAX.WILGO<br>TNOSC          | 99  | 099     | Maksymalna dopuszczalna wilgotność                                                                                                    |
| F26 | KOREKCJA<br>T.KOM.S         | 0   | -200200 | Wartość korekty temperatury komory –<br>czujnik suchy                                                                                                  |
| F27 | KOREKCJA<br>T.KOM.M         | 0   | -200200 | Wartość korekty temperatury komory –<br>czujnik mokry                                                                                                  |
| F28 | KOREKCJA<br>T.BAT           | 0   | -200200 | Wartość korekty temperatury batonu                                                                                                    |
| F29 | KOREKCJA<br>T.PLYTY         | 0   | -200200 | Wartość korekty temperatury płyty<br>dymogeneratora                                                                                                    |
| F30 | KOREKCJA<br>T.DYMU          | 0   | -200200 | Wartość korekty temperatury dymu                                                                                                    |
| F31 | KOREKCJA<br>WILGOTNOŚ<br>CI | 0   | 099     | Korekcja wilgotności                                                                                                    |
| F32 | TYP WEJSC<br>CYFROWYCH      | 0   | 01      | Rodzaj napięcia podawanego na wejścia<br>kontrolne:<br>0 – napięcie stałe<br>1 – napięcie zmienne                                                      |
| F33 | WARUNEK<br>KONCA            | 0   | 01      | Rodzaj sygnału wejściowego warunku<br>zakończenia cyklu<br>0 – sygnał wejściowy z wejścia<br>kontrolnego<br>1 – sygnał wejściowy z wyjścia przekaźnika |
| F34 | NR. WEJ.<br>WAR. KOŃCA      | 0   | 114     | Numer wejścia kontrolnego lub<br>przekaźnika dla warunku końca cyklu                                                                                   |

| F35 | MIN.TK ZAD              | 0 | -99999  | Minimalna zadana temperatura komory                     |
|-----|-------------------------|---|---------|---------------------------------------------------------|
| F36 | MIN.TB ZAD              | 0 | -99999  | Minimalna zadana temperatura batonu                     |
| F37 | MIN. WILG<br>ZAD        | 0 | 099     | Minimalna zadana wilgotność                             |
| F38 | MAX. WILG<br>ZAD        | 0 | 099     | Maksymalna zadana wilgotność                            |
| F39 | MIN<br>DODATEK 1<br>ZAD | 0 | -199999 | Minimalna wartość dodatku 1                             |
| F40 | MAX<br>DODATEK 1<br>ZAD | 0 | -199999 | Maksymalna wartość dodatku 1                            |
| F41 | MIN<br>DODATEK 2<br>ZAD | 0 | -199999 | Minimalna wartość dodatku 2                             |
| F42 | MAX<br>DODATEK 2<br>ZAD | 0 | -199999 | Maksymalna wartość dodatku 2                            |
| F43 | Stat al. max<br>Tk      | 0 | 01      | 0-alarm gdy Tk>TkMAX<br>1-alarm gdy Tk>TkZad+TkMAX      |
| F44 | Stat al. max<br>TB      | 0 | 01      | 0-alarm gdy TB>TBMAX<br>1-alarm gdy TB>TBZad+TBMAX      |
| F45 | Stat al. max<br>WIL     | 0 | 01      | 0-alarm gdy WIL>WILMAX<br>1-alarm gdy WIL>WILZad+WILMAX |
| F46 | Stat al. max<br>TP      | 0 | 01      | 0-alarm gdy TP>TPMAX<br>1-alarm gdy TP>TPZad+TPMAX      |
| F47 | Stat al. max<br>TD      | 0 | 01      | 0-alarm gdy TD>TDMAX<br>1-alarm gdy TD>TDZad+TDMAX      |
| F48 | Min. temp.<br>Komory    | 0 | -100999 | Minimalna temperatura komory                            |
| F49 | Min. temp.<br>Batonu    | 0 | -100999 | Minimalna temperatura batonu                            |
| F50 | Wolne                   |   |         |                                                         |

| F51 | Wolne                        |   |      |                                                                                                    |
|-----|------------------------------|---|------|----------------------------------------------------------------------------------------------------|
| F52 | Wolne                        |   |      |                                                                                                    |
| F53 | Wolne                        |   |      |                                                                                                    |
| F54 | Wolne                        |   |      |                                                                                                    |
| F55 | Wolne                        |   |      |                                                                                                    |
| F56 | Wolne                        |   |      |                                                                                                    |
| F57 | ID                           | 0 | 01   | 0 – identyfikacja wyłączona<br>1 – identyfikacja włączona                                                                                                    |
| F58 | PRZEG.TECH.                  | 0 | 01   | 0 – funkcja wyłączona<br>1 – funkcja włączona                                                                                                    |
| F59 | NR.PRZEK.<br>WEDZEN          | 0 | 014  | Numer przekaźnika wędzenia – przekaźnik<br>do odliczania czasu pomiędzy kolejnymi<br>procesami i mycia komory                                                                          |
| F60 | CZAS DO<br>MYCIA             | 0 | 0999 | Czas pomiędzy procesami mycia wyrażony<br>w godzinach                                                                                                    |
| F61 | HASŁO<br>PROGRAMO-<br>-WANIA | 1 | 01   | 0 – funkcja wyłączona, wejście do menu<br>"Programowanie" nie wymaga podania<br>hasła<br>1 – funkcja załączona, wejście do menu<br>"Programowanie" wymaga podania hasła                |
| F62 | HASŁO<br>UŻYTKOWNI-<br>-KA   | 1 | 01   | 0 – funkcja wyłączona, wejście do menu<br>"Funkcje serwisowe 1" nie wymaga<br>podania hasła<br>1 – funkcja załączona, wejście do menu<br>"Funkcje serwisowe 1" wymaga podania<br>hasła |
| F63 | LOGIKA<br>WEJŚĆ<br>CYFROWYCH | 1 | 01   | 0 – logika dodatnia<br>1 – logika ujemna                                                                                                    |
| F64 | Wolne                        |   |      |                                                                                                    |

| F65 | Czujnik CLIPS                        | 0  | 03    | <ul> <li>0 – Czujnik CLIPS nieobsługiwany</li> <li>1 – Tk/W pomiar z czujnika CLIPS</li> <li>2 – TEMP. PŁYTY: pomiar z termopary<br/>(moduł PTOWK); TEMP. DYMU: pomiar<br/>z CH4 (analogowo)</li> <li>3 – Nie wykorzystane</li> </ul> |
|-----|--------------------------------------|----|-------|----------------------------------------------------------------------------------------------------|
| F66 | WOLNE                                |    |       |                                                                                                    |
| F67 | WOLNE                                |    |       |                                                                                                    |
| F68 | Jednostka<br>czasu                   | 0  | 01    | 0 – HH:MM ; 1 – MM:SS                                                                                                    |
| F69 | Stała licznika                       | 0  | 09999 | Stała licznika - dzielnik dla regulatora<br>licznik impulsów                                                                                                    |
| F70 | llość<br>zapętleń                    |    | -199  | <ul> <li>-1 – program powtarzany w nieskończonej<br/>pętli.</li> <li>0,1 – program wykonywany jednokrotnie.</li> <li>299 – program powtarzany K - Krotność<br/>(2-99)</li> </ul>                                                      |
| F71 | Głębokość<br>filtra Rh1              | 0  | 09999 | Filtr wilgotności główny.                                                                                                    |
| F72 | Głębokość<br>filtra Rh2              | 2  | 05    | Filtr wilgotności wyświetlanej.                                                                                                    |
| F73 | PRZEKAŹNIK<br>SILNIKA BIEG<br>1      | 0  | 114   | 0 – funkcja nieaktywna<br>114 – określa który z przekaźników<br>steruje biegiem 1 silnika                                                                                                    |
| F74 | PRZEKAŹNIK<br>SILNIKA BIEG<br>2      | 0  | 114   | 0 – funkcja nieaktywna<br>114 – określa który z przekaźników<br>steruje biegiem 2 silnika                                                                                                    |
| F75 | CZAS<br>ROZPĘDZA-<br>-NIA<br>SILNIKA | 10 | 099   | Czas podawany w sekundach. Określa<br>minimalny czas potrzebny do rozpędzenia<br>silnika na biegu pierwszym aby można<br>było bezpiecznie przełączyć go na bieg 2.                                                                    |

| F76 | CZAS<br>HAMOWA-<br>-NIA<br>SILNIKA | 10  | 099       | Czas podawany w sekundach. Określa<br>minimalny czas potrzebny wyhamowania<br>silnika z biegu drugiego aby można było<br>bezpiecznie przełączyć go na bieg 1 |
|-----|------------------------------------|-----|-----------|----------------------------------------------------------------------------------------------------|
| F77 | Typ wyjścia<br>analogowego         | 1   | 01        | 0 – 020mA<br>1 – 420mA                                                                                                    |
| F78 | Czas<br>wyświetlania<br>INFO       | 0   | 09999     | 0 – Okno "INFO" nie jest ukrywane<br>automatycznie.<br>19999 – czas po którym następuje<br>automatyczne ukrywanie                                            |
| F79 | I1 MAX                             | 0   | -99999999 | Skalowanie wartości dla wejścia<br>prądowego 1.                                                                                                    |
| F80 | I1 MAX                             | 100 | -99999999 | Skalowanie wartości dla wejścia<br>prądowego 1. Wartość max.                                                                                                 |
| F81 | I2 MIN                             |     | -99999999 | Skalowanie wartości dla wejścia<br>prądowego 2.                                                                                                    |
| F82 | I2 MAX                             |     | -99999999 | Skalowanie wartości dla wejścia<br>prądowego 2. Wartość max.                                                                                                 |
| F83 | I3 MIN                             |     | -99999999 | Skalowanie wartości dla wejścia<br>prądowego 3.                                                                                                    |
| F84 | I3 MAX                             |     | -99999999 | Skalowanie wartości dla wejścia<br>prądowego 3. Wartość max.                                                                                                 |
| F85 | 14 MIN                             |     | -99999999 | Skalowanie wartości dla wejścia<br>prądowego 4.                                                                                                    |
| F86 | I4 MAX                             |     | -99999999 | Skalowanie wartości dla wejścia<br>prądowego 4. Wartość max.                                                                                                 |
| F87 | P min                              |     |           |                                                                                                    |
| F88 | P max                              |     |           |                                                                                                    |
| F89 | Dodatek 1<br>aktywny               | 1   | 01        | 0 – dodatek 1 nieaktywny<br>1– dodatek 1 aktywny                                                                                                    |
| F90 | Dodatek 2<br>aktywny               | 1   | 01        | 0 – dodatek 2 nieaktywny<br>1– dodatek 2 aktywny                                                                                                    |

| F91  | Pomiar<br>temperatury<br>batonu<br>widoczny | 1 | 01 | 0 - pomiar temp. niewidoczny<br>1 - pomiar temp. widoczny      |
|------|---------------------------------------------|---|----|----------------------------------------------------------------|
| F92  | F1 TRYB                                     | 1 | 01 | 0 – przycisk F1 bistabilny<br>1– przycisk F1 monostabilny      |
| F93  | F2 TRYB                                     | 1 | 01 | 0 – przycisk F2 bistabilny<br>1– przycisk F2 monostabilny      |
| F94  | F3 TRYB                                     | 1 | 01 | 0 – przycisk F3 bistabilny<br>1– przycisk F3 monostabilny      |
| F95  | F4 TRYB                                     | 1 | 01 | 0 – przycisk F4 bistabilny<br>1– przycisk F4 monostabilny      |
| F96  | F5 TRYB                                     | 1 | 01 | 0 – przycisk F5 bistabilny<br>1– przycisk F5 monostabilny      |
| F97  | F6 TRYB                                     | 1 | 01 | 0 – przycisk F6 bistabilny<br>1– przycisk F6 monostabilny      |
| F98  | F7 TRYB                                     | 1 | 01 | 0 – przycisk F7 bistabilny<br>1– przycisk F7 monostabilny      |
| F99  | F8 TRYB                                     | 1 | 01 | 0 – przycisk F8 bistabilny<br>1– przycisk F8 monostabilny      |
| F100 | Edycja kroku<br>w cyklu                     | 1 | 01 | Możliwość wyboru kroku<br>technologicznego dla bieżącego cyklu |

## Uwaga!!!

Ustawienie jednakowych wartości MIN i MAX spowoduje uniemożliwienie edycji parametrów

#### 5.2.2. Parametry kroków

Każdy proces sterowany przez INDU iMAX 500 składa się z kolejno wykonywanych kroków technologicznych. W sterowniku mogą zostać zapisane ustawienia 16 kroków.

Dla każdego kroku należy zdefiniować:

- nazwę
- stany przekaźników
- warunek końca kroku

Aby ustawić te parametry należy wybrać funkcję "Parametry kroków" a następnie wybrać

z listy odpowiedni krok i kliknąć klawisz "OK"

- wprowadzić nazwę kroku "OK"
- pojawiły się symbole oznaczające poszczególne przekaźniki (symbol 📁 oznacza, że w danym

kroku przekaźnik będzie aktywny, natomiast symbol oznacza, że przekaźnik będzie nieaktywny), jeżeli chcemy zmienić stan przekaźnika wystarczy go wybrać.

Następnie wybieramy warunek zakończenia kroku technologicznego.

| Nr. | Symbol              | Warunek końca                                                                                       |
|-----|---------------------|----------------------------------------------------------------------------------------------------|
| 1   | CZo>CZz             | koniec po osiągnięciu czasu zadanego                                                                |
| 2   | Tko>TKz             | koniec po przekroczeniu wartości zadanej temperatury<br>w komorze                                   |
| 3   | Tbo>TBz             | koniec po przekroczeniu wartości zadanej temperatury batonu                                         |
| 4   | Wo>Wz               | koniec po przekroczeniu wartości zadanej wilgotności                                                |
| 5   | CZo>CZz lub Tko>TKz | koniec po osiągnięciu czasu zadanego lub po przekroczeniu<br>wartości zadanej temperatury w komorze |
| 6   | CZo>CZz lub Tbo>TBz | koniec po osiągnięciu czasu zadanego lub po przekroczeniu<br>wartości zadanej temperatury batonu    |
| 7   | CZo>CZz lub Wo>Wz   | koniec po osiągnięciu czasu zadanego lub po przekroczeniu<br>wartości zadanej wilgotności           |
| 8   | CZo>CZz i Tko>TKz   | koniec po osiągnięciu czasu zadanego i po przekroczeniu wartości<br>zadanej temperatury w komorze   |

| 9  | CZo>CZz i Tbo>TBz                                                                                                    | koniec po osiągnięciu czasu zadanego i po przekroczeniu wartości<br>zadanej temperatury batonu       |
|----|----------------------------------------------------------------------------------------------------|----------------------------------------------------------------------------------------------------|
| 10 | CZo>CZz i Wo>Wz                                                                                                    | koniec po osiągnięciu czasu zadanego i po przekroczeniu wartości zadanej wilgotności                 |
| 11 | Tko <tkz< th=""><th>koniec po spadku temperatury w komorze poniżej wartości zadanej</th></tkz<>                                                   | koniec po spadku temperatury w komorze poniżej wartości zadanej                                      |
| 12 | Tbo <tbz< th=""><th>koniec po spadku temperatury w batonie poniżej wartości zadanej</th></tbz<>                                                   | koniec po spadku temperatury w batonie poniżej wartości zadanej                                      |
| 13 | Wo <wz< th=""><th>koniec po spadku wilgotności poniżej wartości zadanej</th></wz<>                                                                | koniec po spadku wilgotności poniżej wartości zadanej                                                |
| 14 | CZo>CZz lub Tko <tkz< th=""><th>koniec po osiągnięciu czasu zadanego lub po spadku<br/>temperatury w komorze poniżej wartości zadanej</th></tkz<> | koniec po osiągnięciu czasu zadanego lub po spadku<br>temperatury w komorze poniżej wartości zadanej |
| 15 | CZo>CZz lub Tbo <tbz< th=""><th>koniec po osiągnięciu czasu zadanego lub po spadku temperatury w batonie poniżej wartości zadanej</th></tbz<>     | koniec po osiągnięciu czasu zadanego lub po spadku temperatury w batonie poniżej wartości zadanej    |
| 16 | CZo>CZz lub Wo <wz< th=""><th>koniec po osiągnięciu czasu zadanego lub po spadku<br/>wilgotności poniżej wartości zadanej</th></wz<>              | koniec po osiągnięciu czasu zadanego lub po spadku<br>wilgotności poniżej wartości zadanej           |
| 17 | CZo>CZz i Tko <tkz< th=""><th>koniec po osiągnięciu czasu zadanego i po spadku<br/>temperatury w komorze poniżej wartości zadanej</th></tkz<>     | koniec po osiągnięciu czasu zadanego i po spadku<br>temperatury w komorze poniżej wartości zadanej   |
| 18 | CZo>CZz i Tbo <tbz< th=""><th>koniec po osiągnięciu czasu zadanego i po spadku<br/>temperatury w batonie poniżej wartości zadanej</th></tbz<>     | koniec po osiągnięciu czasu zadanego i po spadku<br>temperatury w batonie poniżej wartości zadanej   |
| 19 | CZo>CZz i Wo <wz< th=""><th>koniec po osiągnięciu czasu zadanego i po spadku<br/>wilgotności poniżej wartości zadanej</th></wz<>                  | koniec po osiągnięciu czasu zadanego i po spadku<br>wilgotności poniżej wartości zadanej             |
| 20 | INn=1                                                                                                    | koniec gdy włączony "wyzwalacz końca"                                                                |
| 21 | CZo>CZz i INn=1                                                                                                    | koniec po osiągnięciu czasu zadanego i musi być włączony<br>"wyzwalacz końca"                        |
| 22 | CZo>CZz lub INn=1                                                                                                    | koniec po osiągnięciu czasu zadanego lub po włączeniu<br>"wyzwalacz końca"                           |
| 23 | INn=0                                                                                                    | koniec gdy wyłączony "wyzwalacz końca"                                                               |
| 24 | CZo>CZz i INn=0                                                                                                    | koniec po osiągnięciu czasu zadanego i musi być wyłączony<br>"wyzwalacz końca"                       |
| 25 | CZo>CZz lub INn=0                                                                                                    | koniec po osiągnięciu czasu zadanego lub po wyłączeni "wyzwalacz<br>końca"                           |

#### 5.2.3. Alarmy

W sterowniku może zostać wywołane 16 alarmów, dla każdego alarmu możemy zdefiniowane:

- nazwa
- stan przekaźników
- czas opóźnienia alarmu czas od wykrycia alarmu do momentu jego aktywacji
- logika wyjść
- status alarmu

Aby ustawić parametry alarmu należy wybrać funkcję "ALARMY" pojawi się lista wszystkich alarmów.

| Nr. | Nazwa alarmu   | Opis alarmu                                                                 |
|-----|----------------|-----------------------------------------------------------------------------|
| 1   | Awaria palnika | Alarm gdy stan aktywny na wejściu dwustanowym Di1                           |
| 2   | Brak fazy R    | Alarm gdy stan aktywny na wejściu dwustanowym Di2                           |
| 3   | Brak fazy S    | Alarm gdy stan aktywny na wejściu dwustanowym Di3                           |
| 4   | Brak fazy T    | Alarm gdy stan aktywny na wejściu dwustanowym Di4                           |
| 5   | In5            | Alarm gdy stan aktywny na wejściu dwustanowym Di5                           |
| 6   | In6            | Alarm gdy stan aktywny na wejściu dwustanowym Di6                           |
| 7   | In7            | Alarm gdy stan aktywny na wejściu dwustanowym Di7                           |
| 8   | In8            | Alarm gdy stan aktywny na wejściu dwustanowym Di8                           |
| 9   |                | Nieużywany                                                                  |
| 10  |                | Nieużywany                                                                  |
| 11  |                | Nieużywany                                                                  |
| 12  | Czujnik komory | Alarm gdy brak czujnika lub uszkodzony czujnik na wejściu<br>analogowym Ch1 |
| 13  | Czujnik batonu | Alarm gdy brak czujnika lub uszkodzony czujnik na wejściu<br>analogowym Ch3 |
| 14  | Czujnik mokry  | Alarm gdy brak czujnika lub uszkodzony czujnik na wejściu<br>analogowym Ch2 |
| 15  | Czujnik dymu   | Alarm gdy brak czujnika lub uszkodzony czujnik na wejściu<br>analogowym Ch4 |

| 16 |              | Nieużywany                                               |
|----|--------------|----------------------------------------------------------|
| 17 | Temp. Komory | Alarm gdy przekroczona maksymalna temperatura komory Ch1 |
| 18 | Temp. Batonu | Alarm gdy przekroczona maksymalna temperatura batonu Ch3 |
| 19 | Wilgotność   | Alarm gdy przekroczona maksymalna wilgotność.            |
| 20 | Temp. Dymu   | Alarm gdy przekroczona maksymalna temperatura batonu Ch4 |

#### Uwaga!!!

# Stan aktywny na wejściu dwustanowym oznacza: stan niski, gdy F63 logika wejść cyfrowych = 0 stan wysoki, gdy F63 logika wejść cyfrowych = 1

Należy wybrać alarm którego parametry chcemy ustawić należy go wybrać i nacisnąć "OK", wprowadzić nazwę z klawiatury alfanumerycznej i nacisnąć "OK"

- ustawić stany przekaźników analogicznie jak przy ustawianiu parametrów kroków

*"Opóźnienie alarmu"* – wpisać czas po jakim ma nastąpić reakcja sterownika na wystąpienie alarmu (czas podawany jest w sekundach)

*"Logika"* – funkcja ta określa w jaki sposób powiązać stany zadane w funkcji "Wyjścia gdy alarm" z przekaźnikami. Istnieją następujące możliwości:

- "Ustawienie stanu" zostaną włączone przekaźniki dokładnie te które ustawione zostały w funkcji "Wyjścia gdy alarm";
- "Dodanie stanu" włączone będą przekaźniki wynikające z normalnej pracy sterownika dodatkowo przekaźniki ustawione w funkcji "Wyjścia gdy alarm";
- "Odjecie stanu" z pracujących przekaźników (normalna praca sterownika) zostaną wyłączone te które są ustawione w funkcji "Wyjścia gdy alarm".

*"Status alarmu"* – ta funkcja określa jak ma zadziałać sterownik, gdy wystąpi dany alarm, istnieją następujące możliwości:

- "Alarm wyłączony" sterownik będzie ignorował dany alarm;
- "Przerwanie procesu" jeżeli sterownik będzie w trakcie procesu i nastąpi alarm, to proces zostanie przerwany;

 - "Kontynuacja procesu" – jeżeli sterownik będzie w trakcie procesu i nastąpi alarm, to sterownik ustawi odpowiednio przekaźniki a proces będzie kontynuowany.

# 5.2.4. Stany specjalne - ustawienie parametrów - stanu PAUZY, stanu STOP oraz F1..F8

W sterowniku jest dziesięć stanów specjalnych: STOP i PAUZA oraz F1..F7. Dla każdego z tych stanów możemy ustawić:

- aktywne wyjścia;
- czas końca (w sekundach);
- logikę ustawienia wyjść w stosunku do ustawionych przekaźników w trwającym procesie.

#### 5.2.5. Wyjścia – wyjścia dwustanowe

Każdy z wyjść przekaźnikowych ma indywidualnie ustawiane parametry pracy.

Pracę każdego przekaźnika opisuje (w zależności od wybranego trybu pracy):

- nazwa;
- ikona;
- typ czasowy (czasy Ta, Tb [sek]);
- typ regulatora (kanał zadany, kanał pomiarowy);
- przesunięcie wartości zadanej regulatora względem wartości zadanej w programie: "offset";
- przesunięcie poziomu działania algorytmu z dynamiczną wartością zadaną "okno";
- histereza "dolna";
- histereza "górna".

Aby ustawić parametry wyjść dwustanowych należy:

- a) wybrać funkcję "Wy. dwustanowe";
- b) pojawi się lista wszystkich przekaźników;

#### UWAGA!!!

## Przy pierwszym uruchomieniu lista przekaźników zawiera nazwy domyślne, należy wprowadzić właściwe nazwy przekaźników za pomocą klawiatury alfanumerycznej.

- c) należy wybrać przekaźnik którego parametry chcemy ustawić (sterownik będzie przechodził do kolejnych ustawień po naciśnięciu przycisku "OK");
- d) wprowadzić nazwę;
- e) wybrać ikonę dla danego wyjścia;

- f) ustawić tryb czasowy, możliwe tryby:
  - zawsze wyłącz: przekaźnik bezwarunkowo wyłączony;
  - zawsze załącz: przekaźnik załączony zgodnie z definicją dla wykonywanego kroku, jeżeli w danym kroku przekaźnik włączony to przez cały krok jest on włączony;
  - opóźnione załączenie:

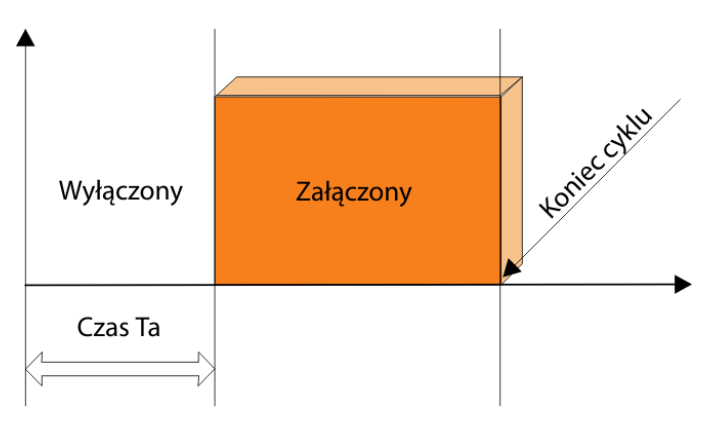

- opóźnione wyłączenie:

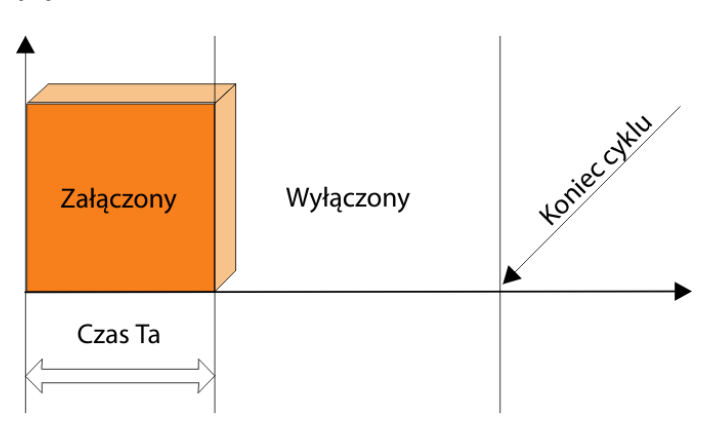

#### - impulsator na starcie załączony:

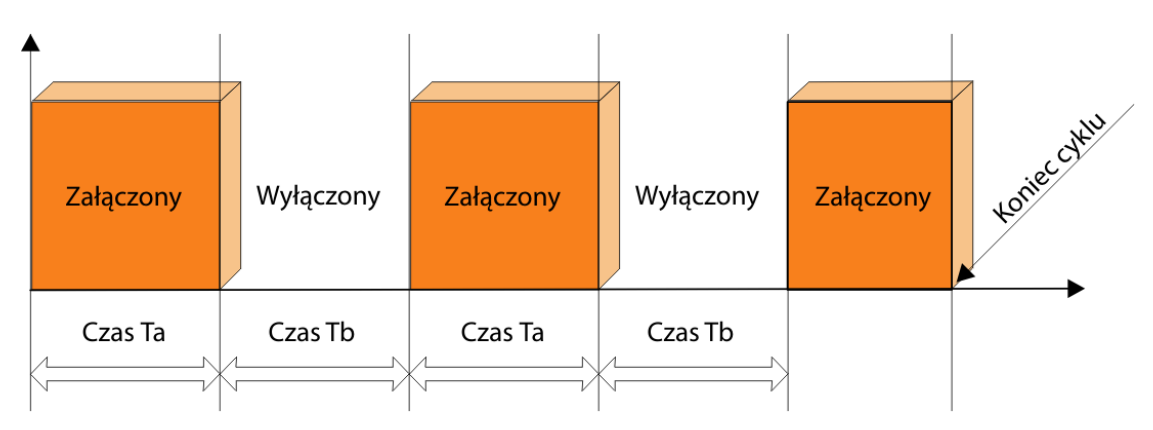

- impulsator na starcie wyłączony:

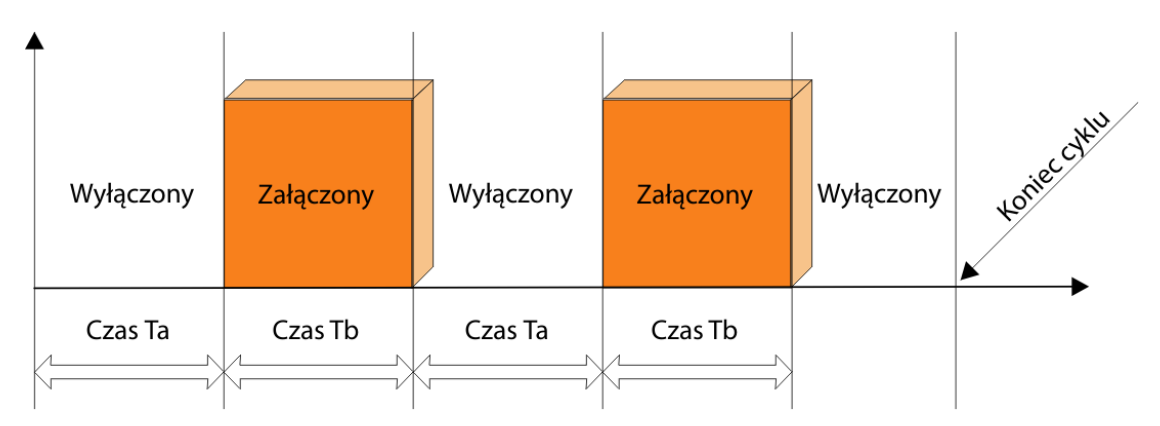

- impulsator jednorazowy na starcie wyłączony:

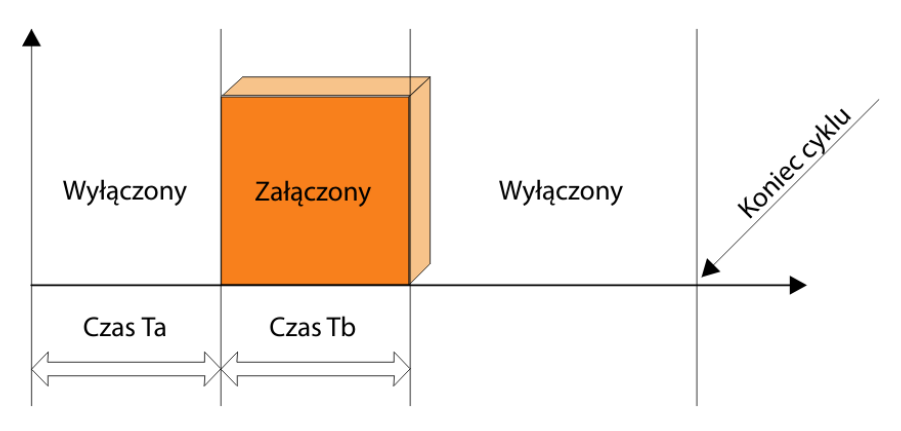

- impulsator jednorazowy na starcie załączony:

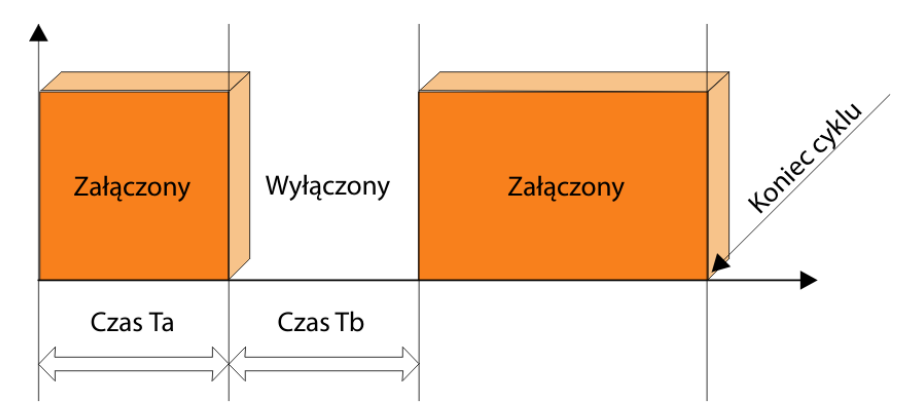

Zależnie od wybranego trybu ustawić czasy Ta i Tb [sek].

- g) wybrać regulator sterujący danym przekaźnikiem, możliwe regulatory:
  - regulator wyłączony;
  - grzanie dochodzenie:

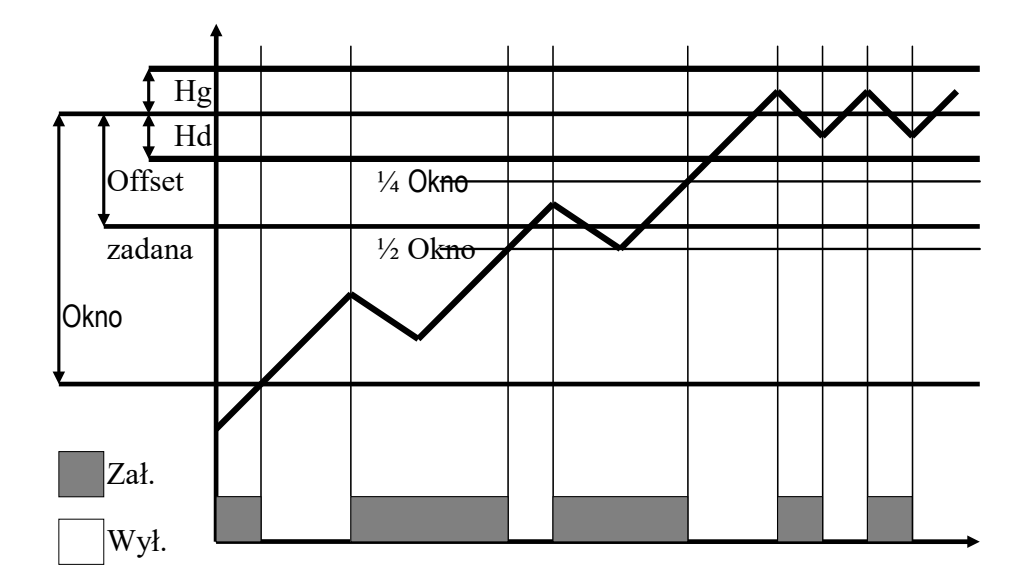

- chłodzenie dochodzenie;
- grzanie histereza:

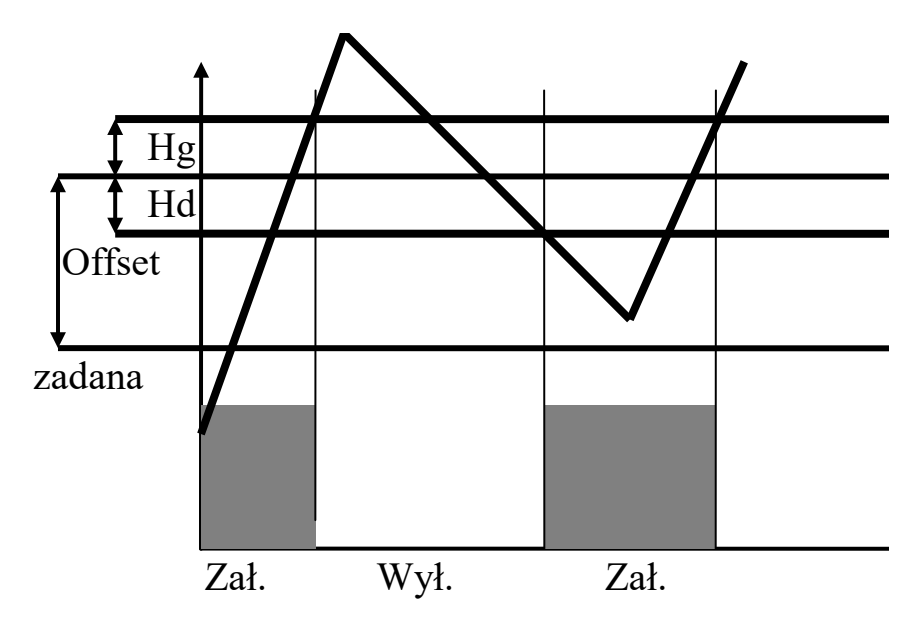

#### - chłodzenie histereza:

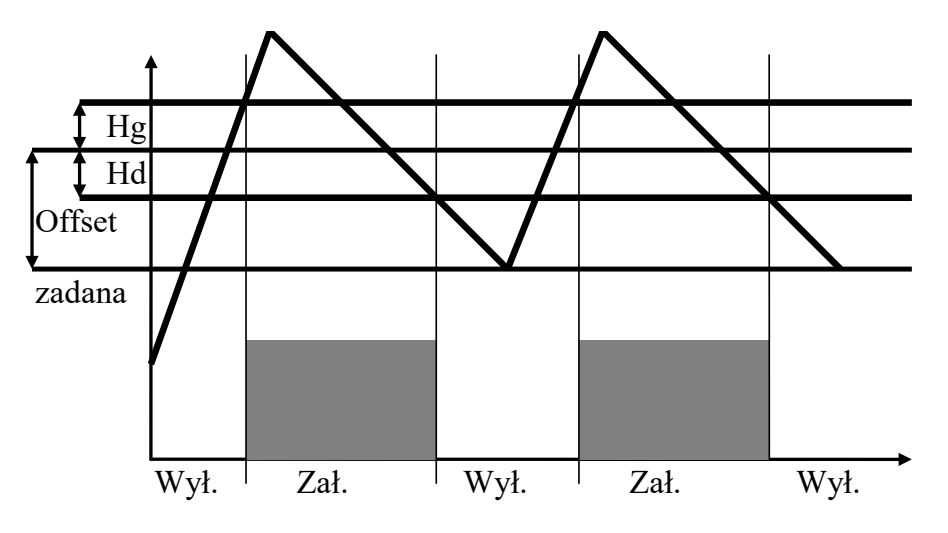

Zależnie od wybranego trybu regulatora:

- wybrać kanał pomiarowy;
- wybrać kanał zadany;
- wprowadzić offset;
- wprowadzić "okno";
- wprowadzić histerezę dolną;
- wprowadzić histerezę górną.

#### UWAGA!!!

## Dla regulatora można ustawić dowolny kanał pomiarowy i niezależny kanał zadany

- licznik impulsów: zlicza impulsy z wybranego wejścia kontrolnego. Dla tego typu regulatora należy wybrać kanał pomiarowy oraz kanał zadany. Wartość zadana – zadana ilość impulsów do zliczenia podawana jest podczas edycji programu. Można zdefiniować tylko 1 taki regulator!
- h) przeprowadzić konfigurację pozostałych wyjść dwustanowych.

#### 5.2.6. Wyjścia – wyjścia analogowe

W celu skonfigurowania wyjść analogowych:

- a) wybrać funkcję Wy. analogowe;
- b) wybrać wyjście do edycji i wcisnąć "OK":

| Wy. analogowe |    |
|---------------|----|
| AO 1          |    |
| AO 2          |    |
| AO 3          |    |
|               |    |
|               |    |
|               |    |
|               | OK |

Możliwe tryby pracy wyjścia analogowego:

- Wyłączone

| AO 1            |                        |
|-----------------|------------------------|
| Wyłączone       |                        |
| Zadajnik        |                        |
| Regulator 1     | 1                      |
| Dodatek 1       | Wielkość dla zadajnika |
| min. 0 max. 100 |                        |
|                 |                        |
|                 |                        |

- **Zadajnik.** Wartość wystawiana przez wyjście analogowe jest określona za pomocą "Kanałów zadanych" dostępnych z listy:

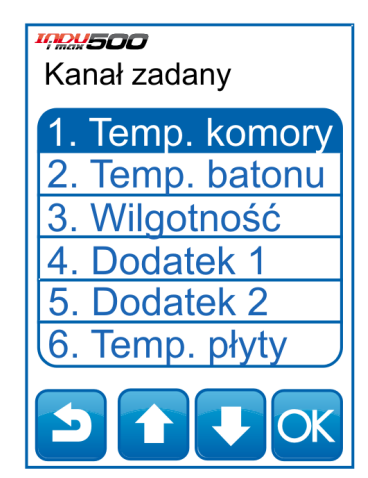

Dostępna opcja **Dodatek 1, 2** pozwala na sterowanie wyjściem analogowym przy pomocy dodatkowej, dowolnej wartości, niezależnej od wielkości związanych z procesem technologicznym. Wartość dodatku ustawia się podczas programowania procesu (patrz punkt 4.1).

- **Regulator.** Wyjście analogowe pracuje jako regulator PID, dostępny z listy zdefiniowanych regulatorów (pkt. 5.2.7.). Zatwierdzić przyciskiem "OK":

| 2. | Regulator 2 |
|----|-------------|
| 3. | Regulator 3 |
| 4. | Regulator 4 |
| 5. | Regulator 5 |
|    |             |

- c) po wybraniu pożądanego trybu pracy należy wprowadzić wartość "min", "max" oraz wartość dla stanu STOP i PAUZA. Zwrócić uwagę na to, że są to wartości skalujące zakres natężenia prądu na wyjściu analogowym. Typ wyjścia prądowego (0...20mA lub 4...20mA) można zmienić w USTAWIENIACH (pkt. 5.2.1.). Zatwierdzić przyciskiem "OK";
- d) przeprowadzić konfigurację pozostałych wyjść analogowych.

#### 5.2.7. Regulatory PID

W sterowniku iMAX500 mamy możliwość skonfigurowania 5 ustawień regulatora PID

W menu *funkcje serwisowe 1* wybieramy ikonę Z listy wybieramy PID który chcemy skonfigurować...

| Regulatory     |
|----------------|
| 1. Regulator 1 |
| 2. Regulator 2 |
| 3. Regulator 3 |
| 4. Regulator 4 |
| 5. Regulator 5 |
|                |
|                |

Po wyborze żądanego PID z listy mamy dostęp do opcji konfiguracyjnych – w pierwszym kroku nadajemy nazwę.

| Regulatory                     |
|--------------------------------|
| 1. Regulator 1                 |
| 1 2 3<br>ABC DEF               |
| 4 5 6<br>GHI JKL MNO           |
| PQRS 8 9<br>WXYZ               |
| <b>-</b> <u>0</u> <del>+</del> |
|                                |

Kiedy nazwa regulatora zostanie wprowadzona zatwierdzamy ją klawiszem "OK" i przechodzimy do ustawień.

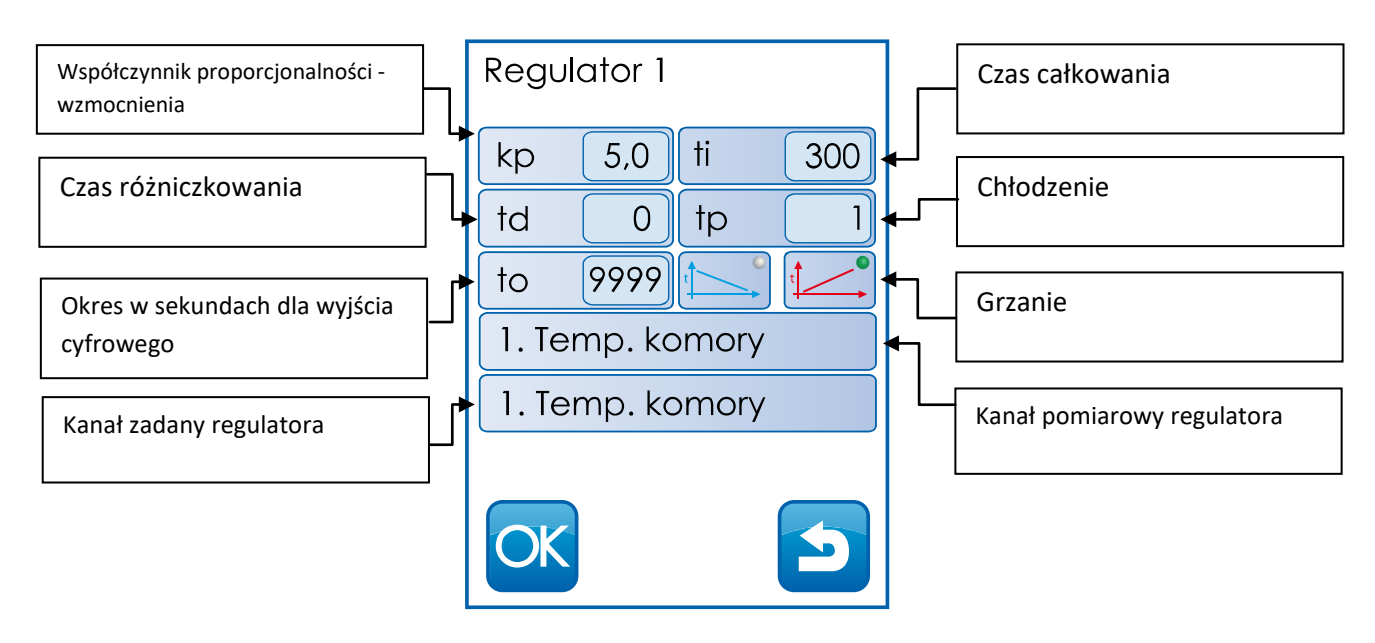

#### 5.2.8. Przegląd techniczny

Aby ustawić datę przeglądu technicznego należ wybrać funkcję "Przegląd" i wprowadzić odpowiednią datę i czas z klawiatury zatwierdzając wybór przyciskiem OK. Aktywacja tej funkcji wymaga włączenia jej w ustawieniach parametrów sterownika, komórka F58.

#### 5.2.9. Program mycia

Program Mycia realizowany jest w oparciu o specjalne kroki technologiczne, których parametry są ustawiane niezależnie od kroków technologicznych wykorzystywanych w zwykłych programach.

Aby ustawić parametry poszczególnych kroków, wykorzystanych w programie "Mycie" należy:

wybrać funkcję "Kroki mycia";

postępować analogicznie jak przy programowaniu zwykłych kroków technologicznych (jak w pkt. 4.1.)

#### 5.3. Autostart

W celu ustawienia automatycznego uruchamiania wybranego programu o zadanej godzinie, wybierz funkcję "Autostart" z menu.

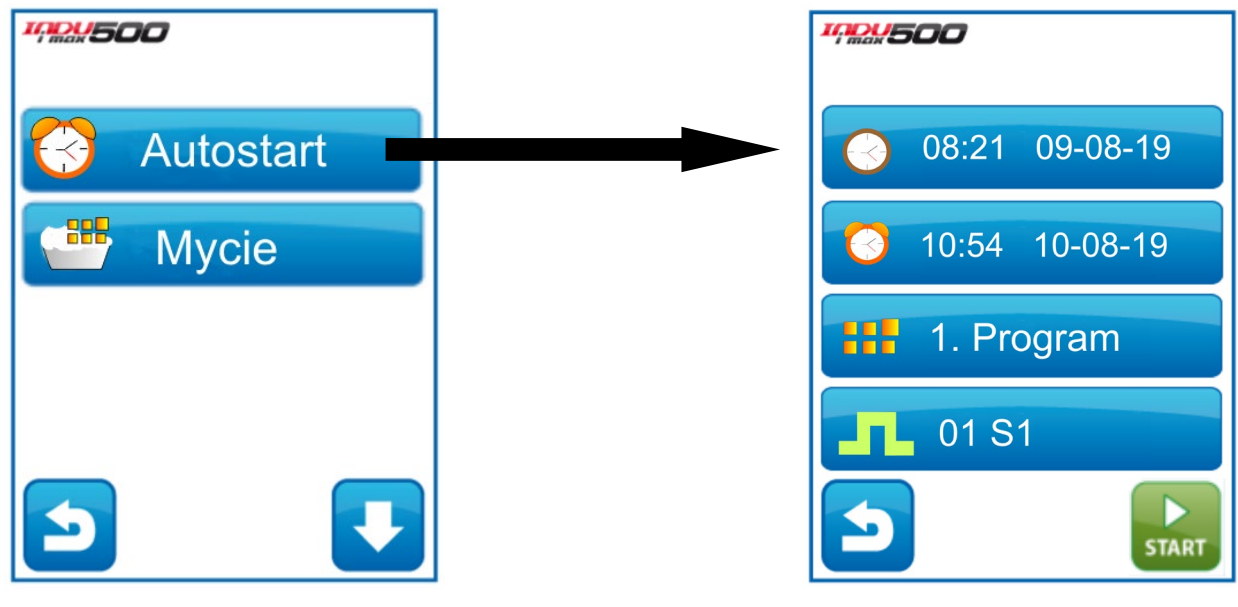

Na ekranie pojawi się:

- -aktualna data i godzina
- -data i godzina autostartu
- -wybrany program

-wybrany krok, od którego powinien rozpocząć się program

Po ustawieniu wszystkich parametrów autostartu, wciśnij przycisk "START". Program uruchomi się o zadanej godzinie.

## 5.4. Opis złącz i sposobu podłączenia urządzeń zewnętrznych

#### 5.4.1. Konfiguracja wejść 1-Wire

Poniżej przedstawiono tabelę z możliwymi schematami ustawienia wejść cyfrowych 1-Wire:

| F15          | 0        | 0    | 0        | 5    | 5    | 5        |
|--------------|----------|------|----------|------|------|----------|
| F65          | 0        | 1    | 2        | 0    | 1    | 2        |
| TEMP. KOMORY | Ch1      | CLIP | Ch1      | Ch1  | CLIP | Ch1      |
| WILGOTNOŚĆ   | PSYCHRO. | CLIP | PSYCHRO. | CLIP | CLIP | PSYCHRO. |
| TEMP. PŁYTY  | Ch4      | Ch4  | PTOWK    | Ch4  | Ch4  | PTOWK    |
| TEMP. DYMU   | -        | -    | Ch4      | -    | -    | Ch4      |

- 5.4.2. Sposób podłączenia czujników 1-Wire do sterownika INDU iMAX 500
  - a) CLIP

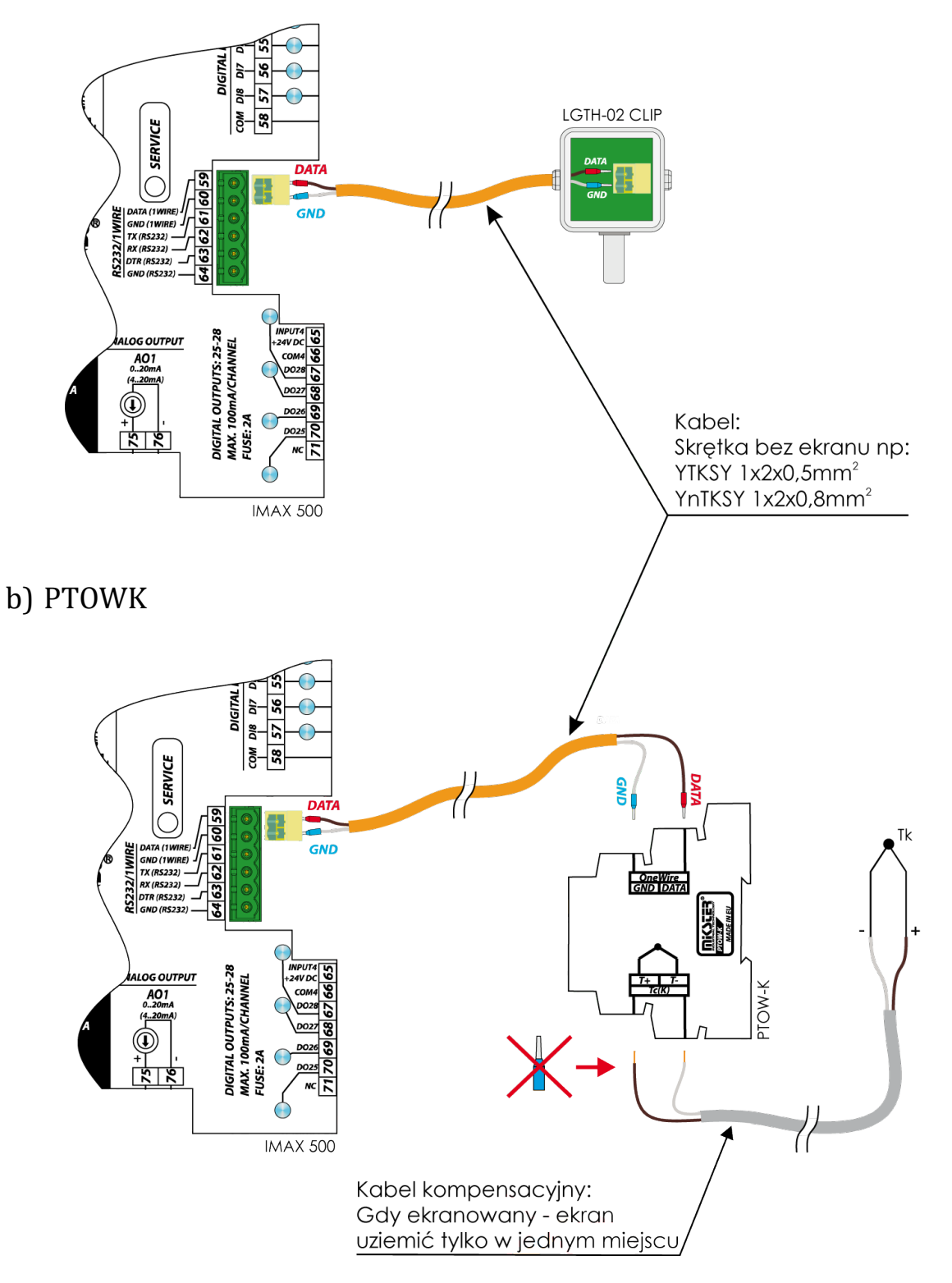

### 5.4.3. Opis złącz - iMAX500(F) KW-V(H)

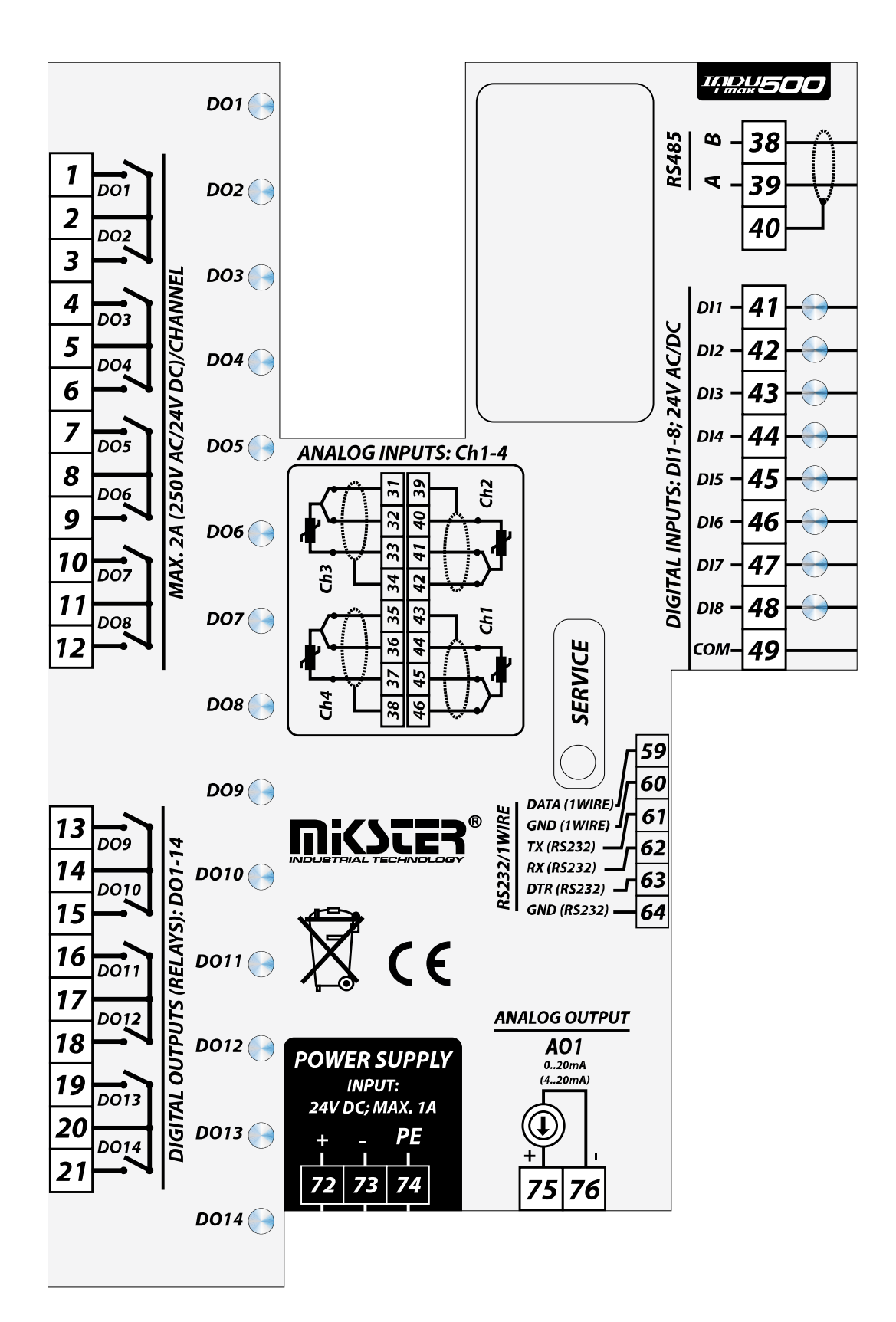

## 5.4.4. Opis złącz - iMAX500(F) KW-V(H) - 28TO

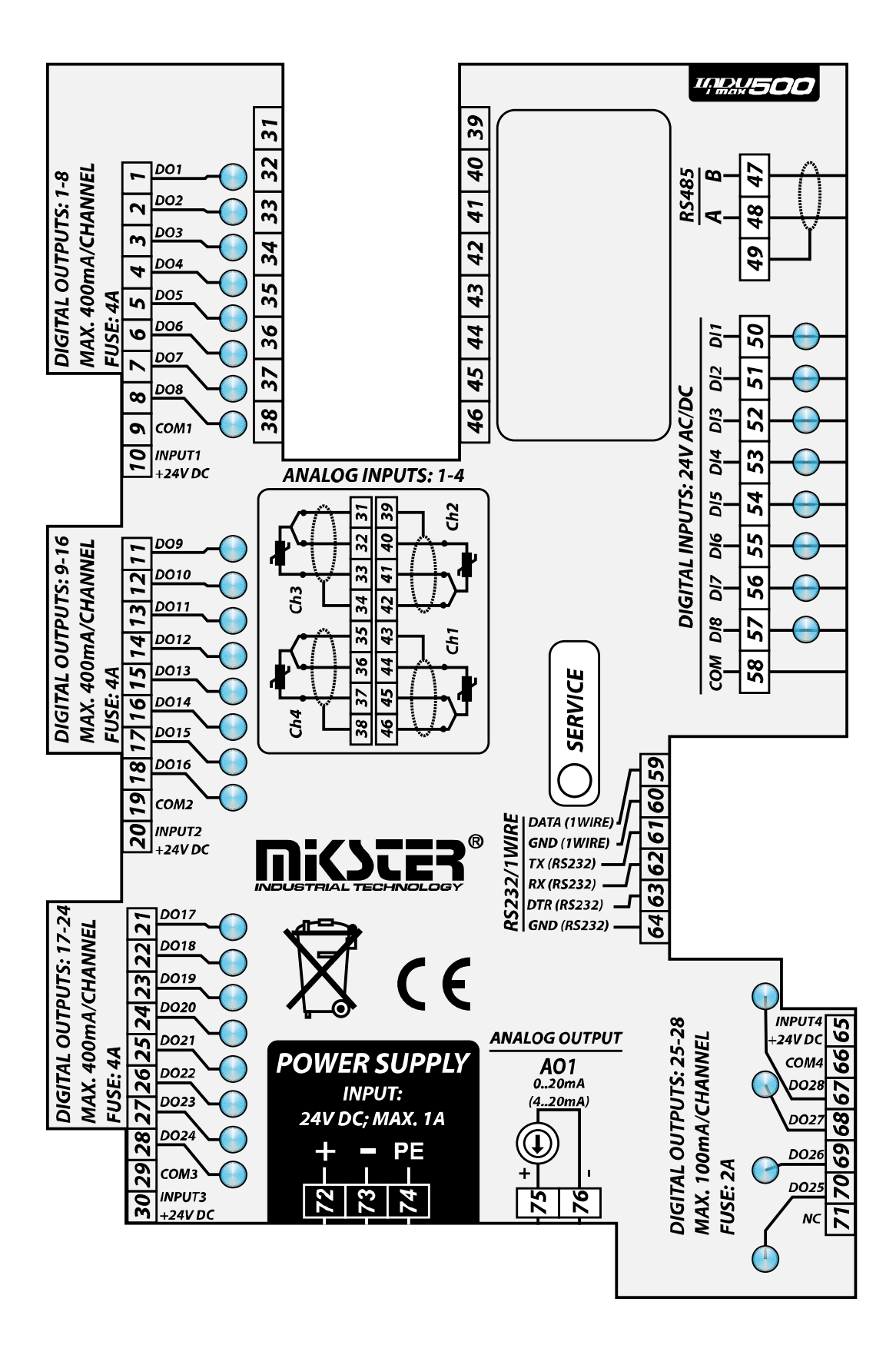

## 5.4.5. Opis złącz - iMAX500(F) KW-V(H) – WYJŚCIA PRĄDOWE

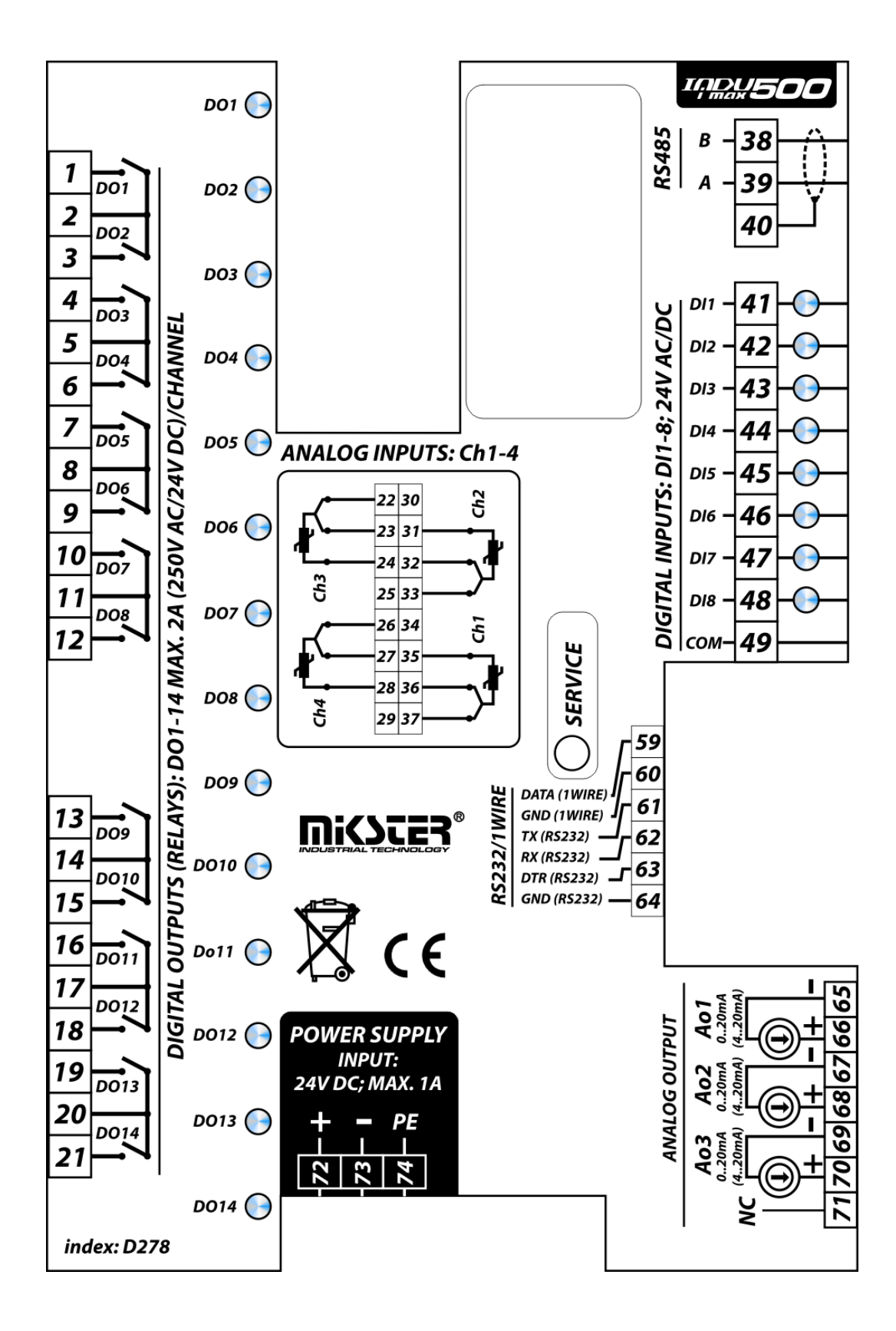

| 6. Dane techniczne          |                                                                                                    |
|-----------------------------|----------------------------------------------------------------------------------------------------|
| ZASILANIE:                  | 24V DC ±10% 1A                                                                                                    |
| POBÓR MOCY:                 | 18 W                                                                                                    |
| WYMIARY:                    | Głębokość montażowa wraz z przyłączami: 100 mm<br>Wymiary zewnętrzne indu iMAX500: 178x270mm                                                                                   |
| WYŚWIETLACZ:                | QVGA/320x240 - TFT 5,7" - 16,777,216 kolorów<br>Ekran dotykowy                                                                                                    |
| WAGA:                       | Sterownik: 1200g                                                                                                    |
| OBUDOWA:                    | Jednoczęściowa typu Front Panel                                                                                                    |
| STOPIEŃ OCHRONY:            | Od strony przyłączy: IP 20<br>Od czoła: IP 65                                                                                                    |
| CPU:                        | ARM7                                                                                                    |
| ZEGAR CZASU RZECZYWISTEGO : | Tak                                                                                                    |
| OPROGRAMOWANIE:             | Wbudowana aplikacja: komora wędzarnicza                                                                                                    |
| WYJŚCIA:                    | 14 przekaźnikowych*(***) - 2A (250VAC/24VDC)<br>28 tranzystorowych** - 24x 400mA/kanał 24VDC,<br>4x 100mA/kanał 24VDC<br>1x analogowe*(**) (konfigurowane: 020mA lub<br>420mA) |
|                             | 3x analogowe*** (konfigurowane: 020mA, 420mA)                                                                                                    |
|                             | *iMAX500(F) KW-V(H)<br>**iMAX500(F) KW-V(H) 28TO<br>***iMAX500(F) KW-V(H) WYJŚCIA PRĄDOWE                                                                                      |
| WEJŚCIA:                    | 4 analogowe (konfigurowane: PT100, PT500, PT1000,<br>020mA, 420mA, Termopara R, S, B, T, J, E, K, N)                                                                           |
|                             | 8 cyfrowych (24VAC/DC)                                                                                                    |
| WEJŚCIA CYFROWE POMIAROWE:  | 1 (1-Wire)                                                                                                    |
| PORTY KOMUNIKACYJNE:        | 1xRS 485 (komunikacja z PC)<br>1xRS232 (nieobsługiwane)                                                                                                    |
| WARUNKI PRACY:              | Temperatura pracy 0 °C +55 °C<br>Temperatura składowania -20 °C +65 °C<br>Wilgotność : 585%                                                                                    |